## Softlanding Microsoft Teams Overview

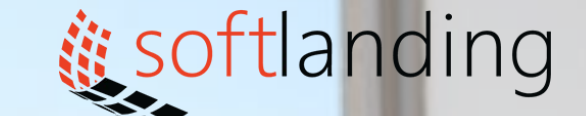

1000

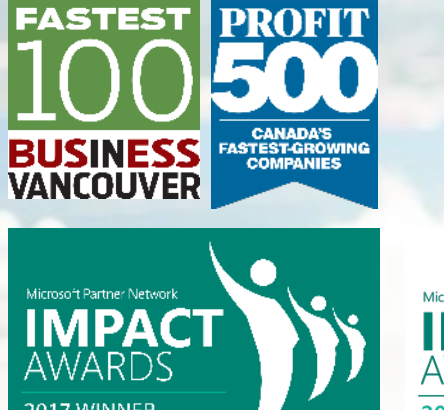

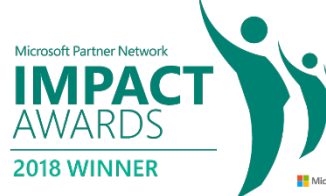

© Softlanding Solutions Inc.

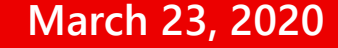

## Lesson 1 Getting started

## Lesson 1: Getting Started

#### In this lesson, you will learn how to:

- Describe what Microsoft Teams is all about
- Use channels and post messages
- Get help in Teams

## Topic A: Getting Started with Microsoft Teams

#### In this topic, you will learn:

- What Microsoft Teams is
- How to launch Teams
- About the Teams interface
- How to set up a new team, access different teams, and leave teams
- How to use the desktop and mobile apps for Teams

## What is Microsoft Teams?

- A collaborative, cloud-based workspace where Office 365 users can send messages, share files, and more
- Teams can be created for a department, a project, or for anything you like
- Each team has access to **channels**, which are places where people can share messages, files, and more

## What is Microsoft Teams?

- Teams can be **public** or **private**
- You can be part of as many teams as you like
- You can join or leave teams as needed
- Microsoft Teams also provides additional communication tools, such as chat, meetings, file sharing, and more

## Launching Microsoft Teams?

- You will find an icon on the Office 365 home page and app launcher, or
- Enter "teams.microsoft.com" into the address bar of your web browser

| C C Microsoft Office                                           | Home × +                 | ~                  |       |                    |               |                  |            | - 0        | ~ |
|----------------------------------------------------------------|--------------------------|--------------------|-------|--------------------|---------------|------------------|------------|------------|---|
| $\leftrightarrow$ $\rightarrow$ $\heartsuit$ $\Leftrightarrow$ | A https://www            | office.com/?auth=2 |       |                    |               |                  | \$ <u></u> |            |   |
|                                                                | Office 365 $\rightarrow$ |                    |       |                    | Q             | @ ?              |            | lohn Smith | 2 |
| Apps                                                           |                          | ^                  |       |                    |               |                  |            |            |   |
| Teams : 🛐                                                      | Sway                     |                    |       |                    |               | Install Office a | ipps ~     |            |   |
| Planner 0                                                      | Store                    |                    |       | -                  | Constitute St |                  |            |            |   |
| 🎯 Security & Co 📊                                              | Power BI                 | Dynamics 365       | Flow  | A 🖗 Admin          | Compliance    |                  |            |            |   |
| F Forms                                                        | Flow                     | Planner            | 5tore | (III) Power BI     | F Forms       |                  |            |            |   |
| Dynamics 365                                                   | StaffHub                 |                    |       |                    |               |                  |            |            |   |
| Admin                                                          |                          |                    |       |                    |               |                  |            |            |   |
| All apps $\rightarrow$                                         |                          |                    |       |                    |               |                  |            |            |   |
| Documents                                                      |                          |                    |       |                    |               | N                | ew ~       |            |   |
| New 🗸                                                          |                          | h me Discove       | er    |                    |               |                  | ⊞          |            |   |
| Adventure Works Sal                                            | es Proposal              |                    |       | Last opened by you | Activity      |                  |            |            |   |
| sway.com                                                       |                          | posal              |       | Dec 12, 2017       |               |                  |            |            |   |
| Proposal Sample<br>sway.com                                    |                          |                    |       | Dec 12, 2017       |               |                  |            |            |   |
| Baking Cookies                                                 |                          |                    |       | Dec 12, 2017       |               | Feedback         | @ Ne       | ed help?   |   |

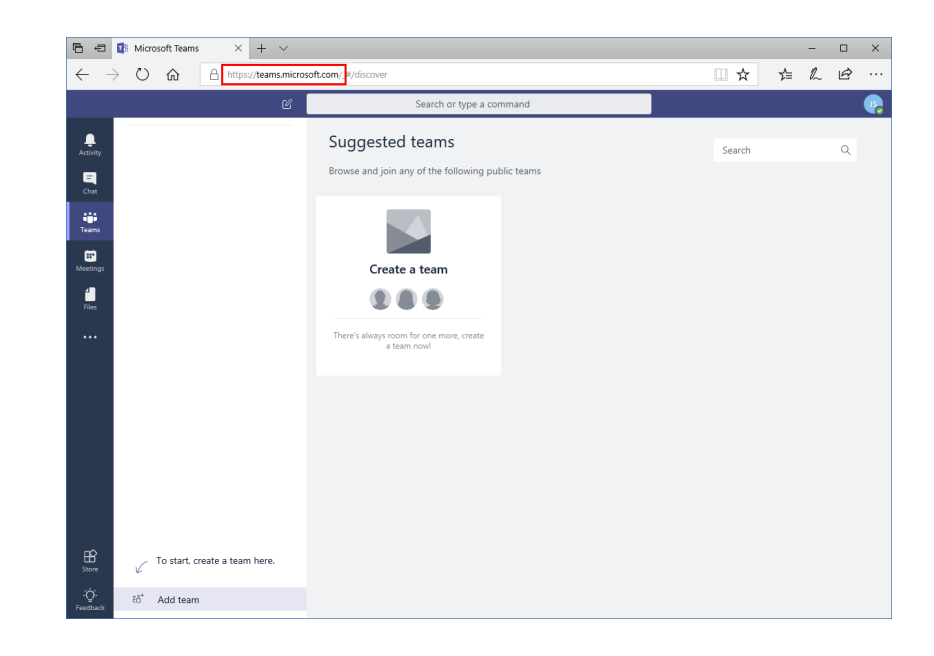

## The Microsoft Teams Interface

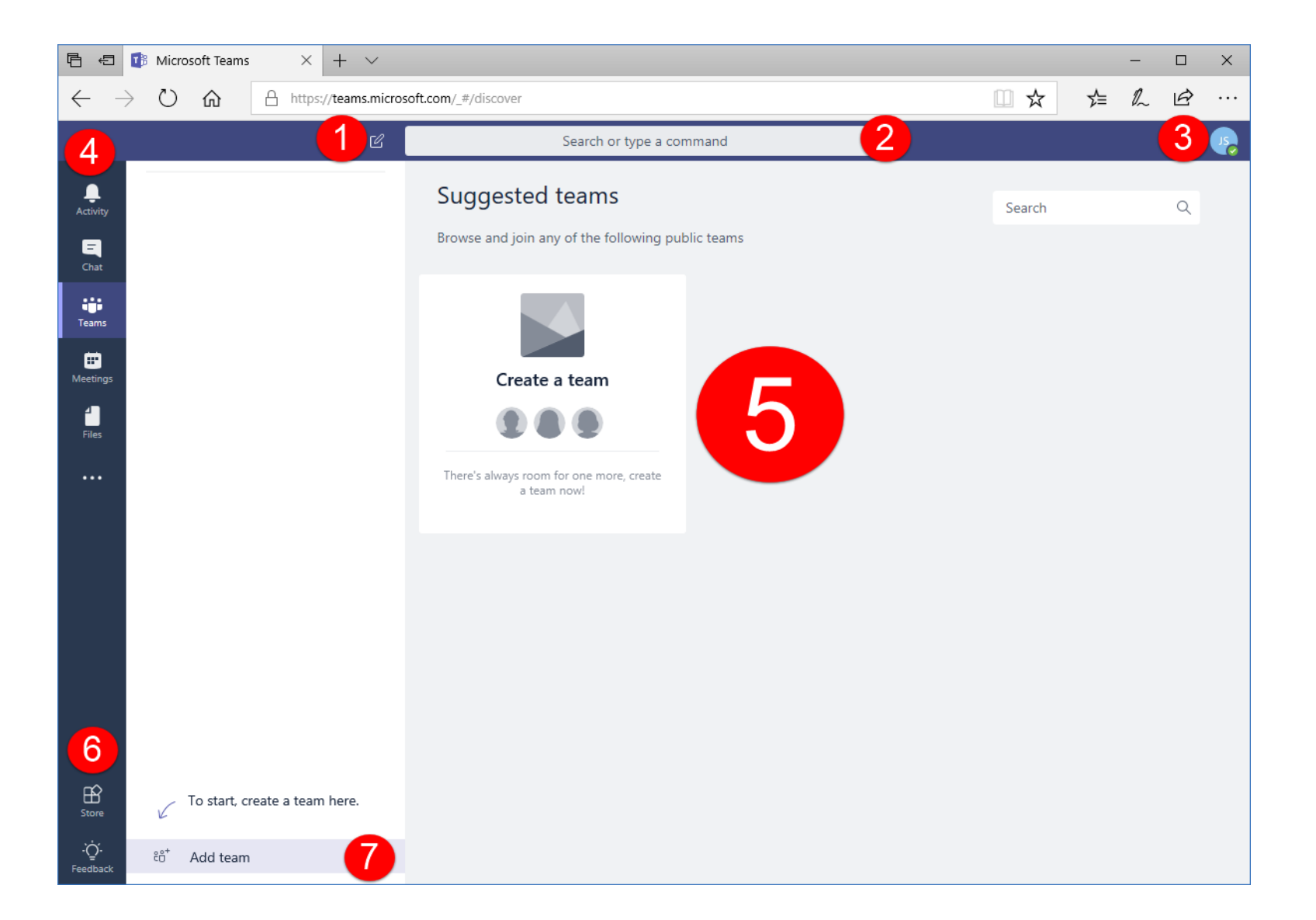

- Ensure that the Teams icon is selected from the sidebar
- Click "Create team"

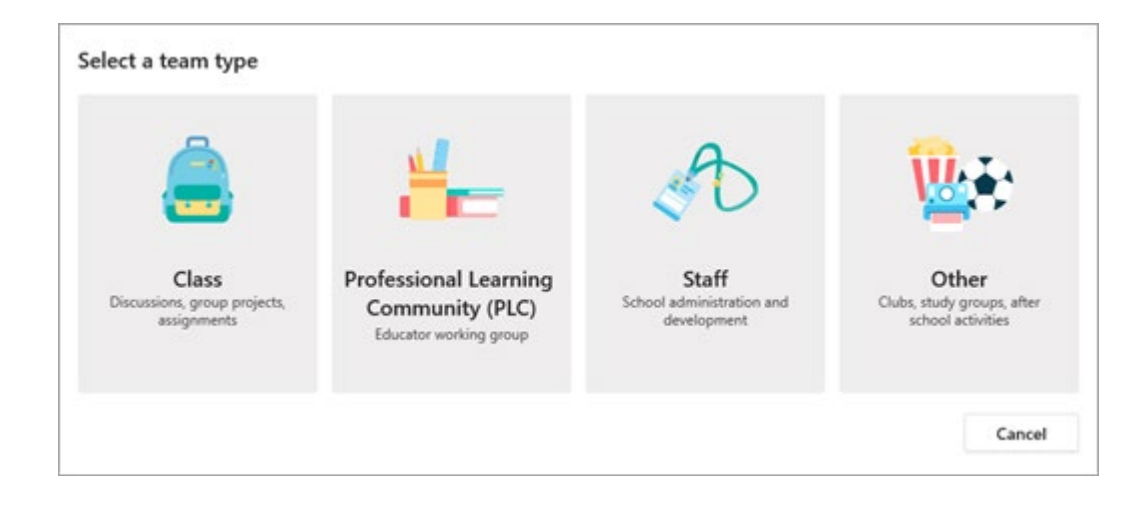

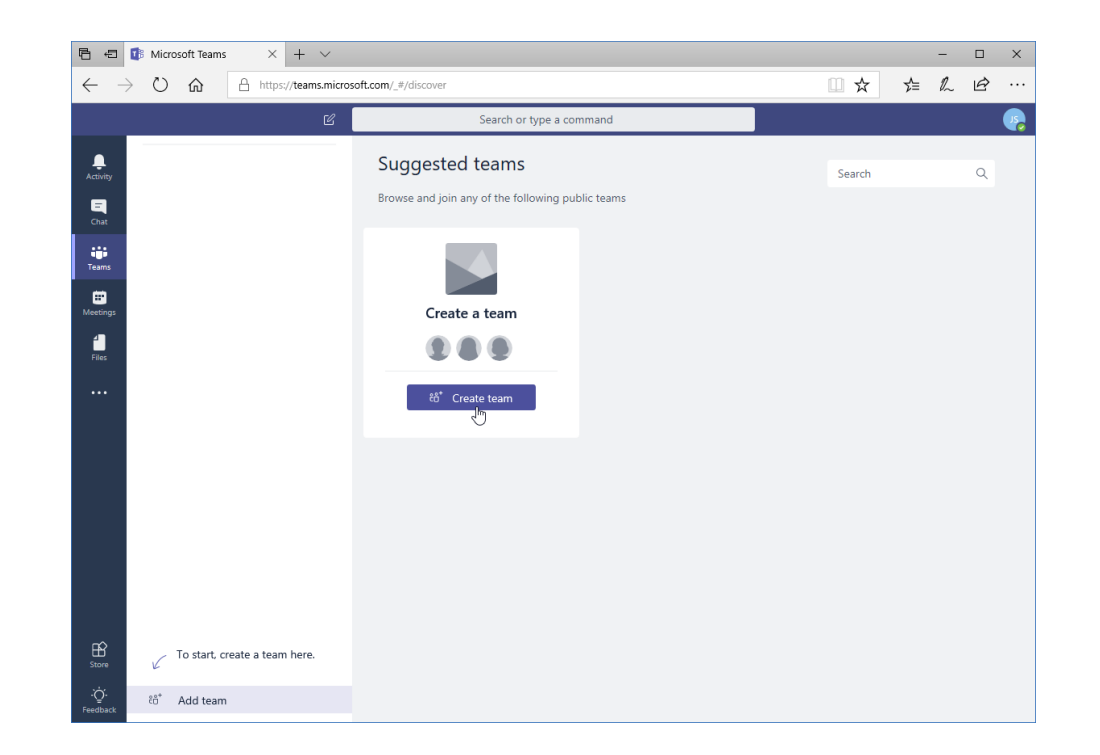

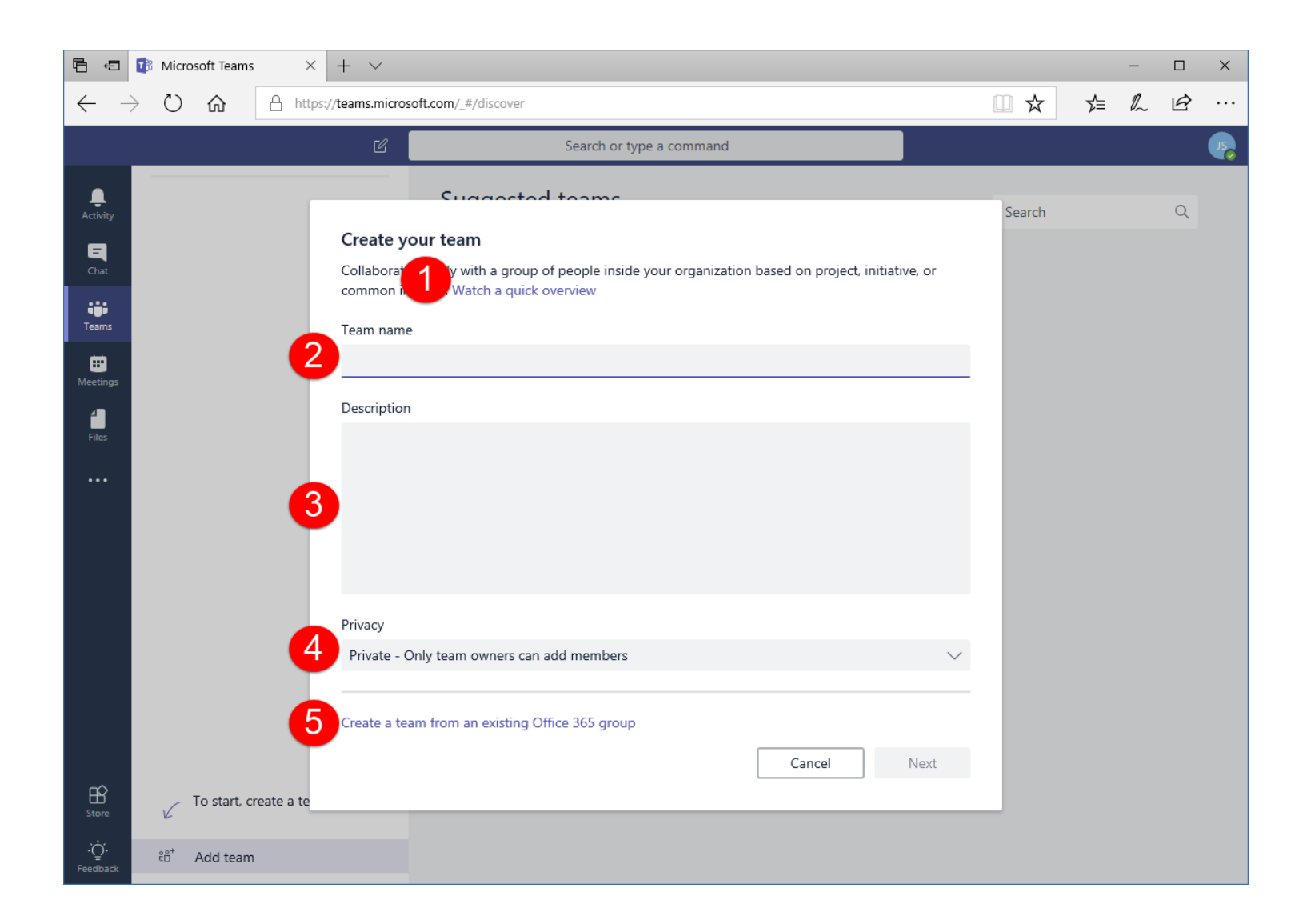

To create a public team from scratch:

 Enter your information, and click "Next"

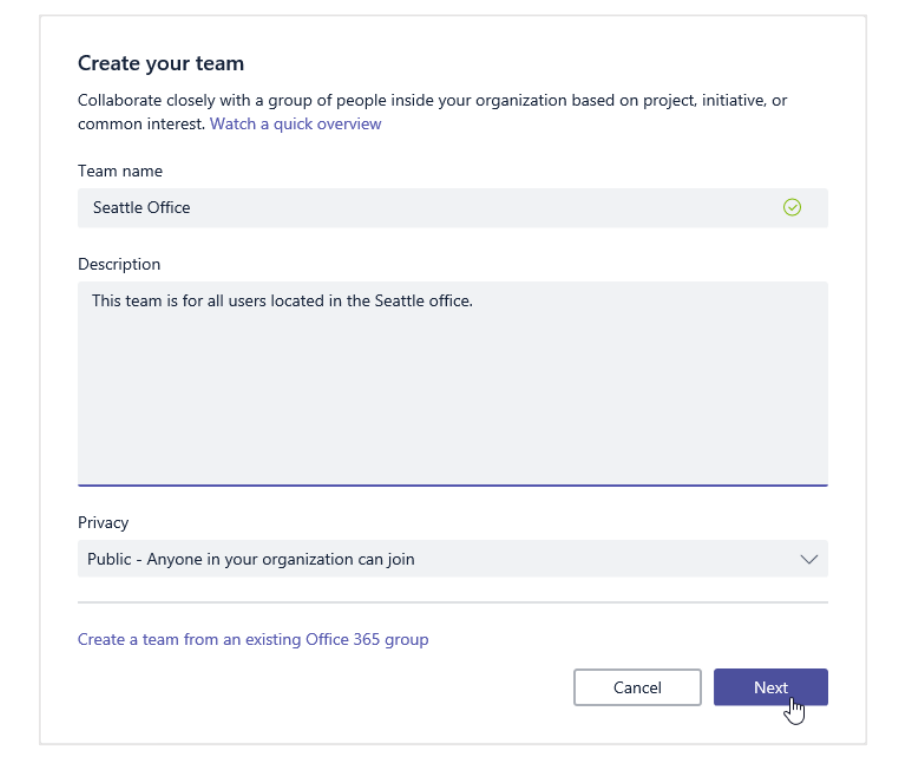

- You will be prompted to add members
- You can add people, groups, and distribution lists, which makes team creation quick and easy
- As you type, suggestions will be displayed

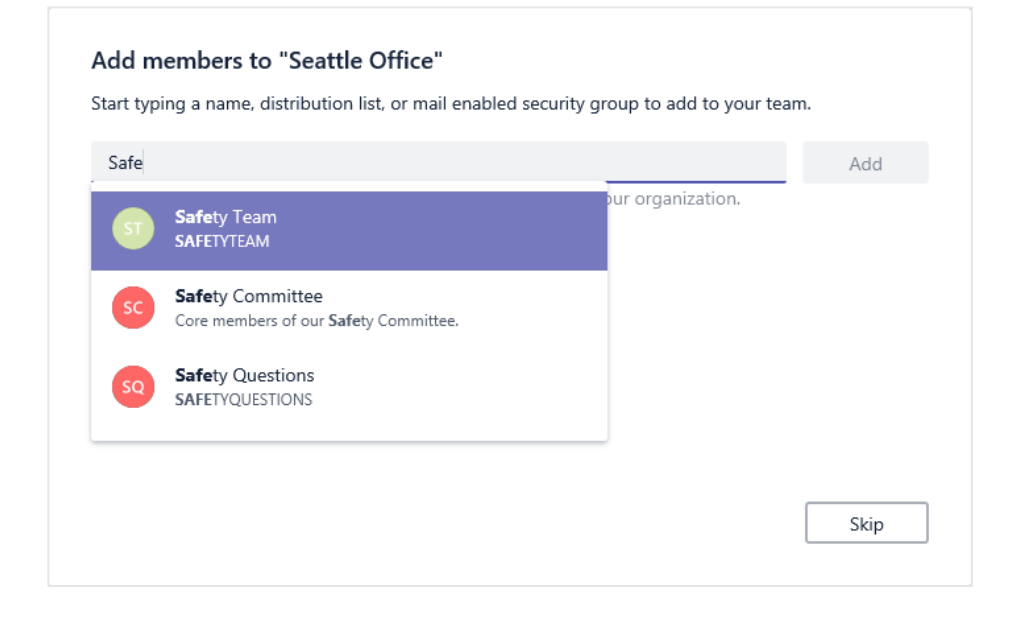

- Let's add one user
- Once a team member is added, the dialog changes slightly

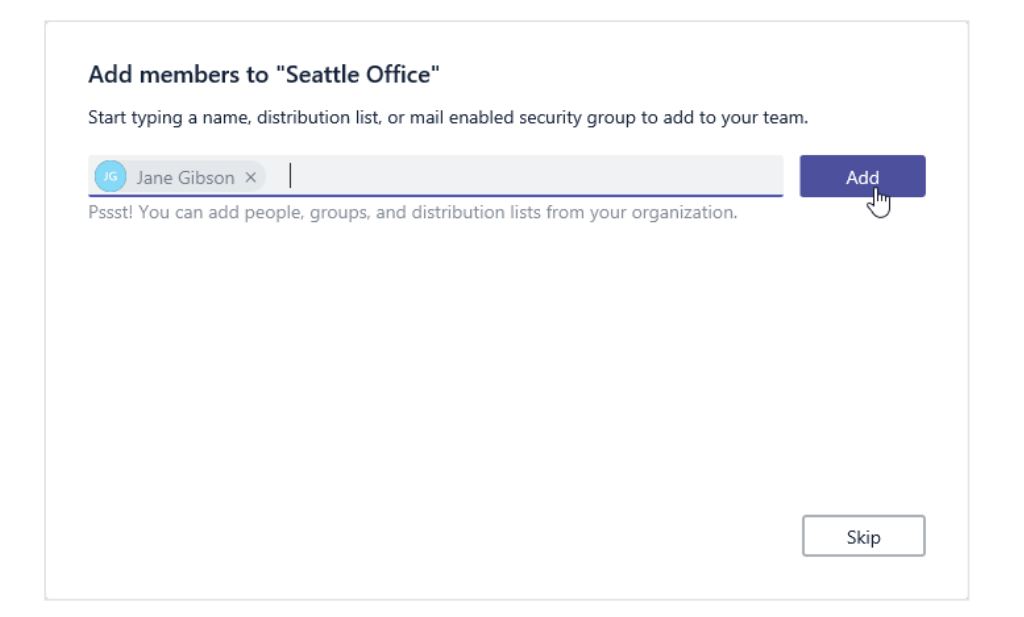

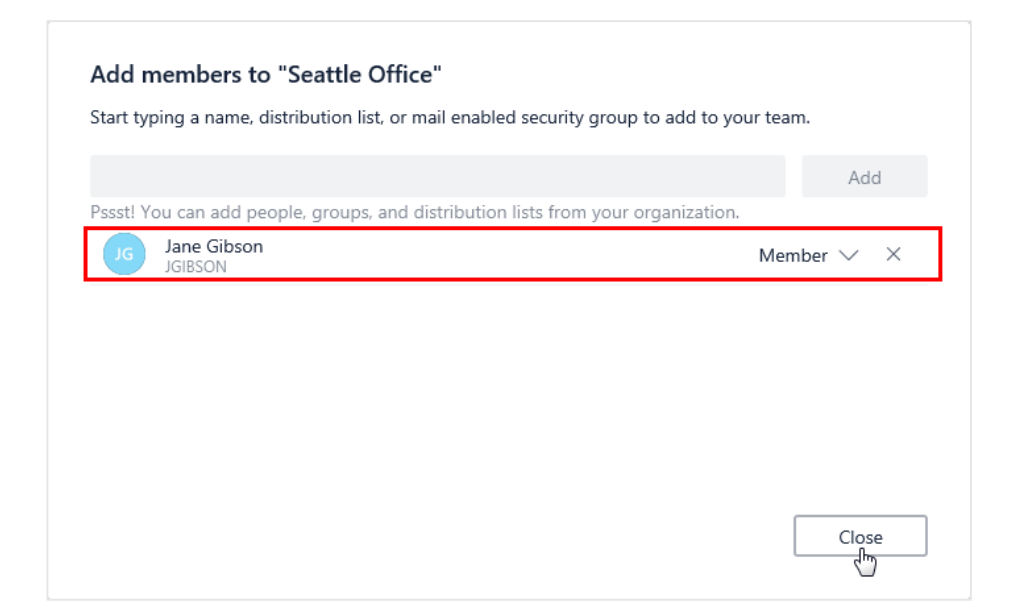

# The team is now created, with the default channel (General) displayed:

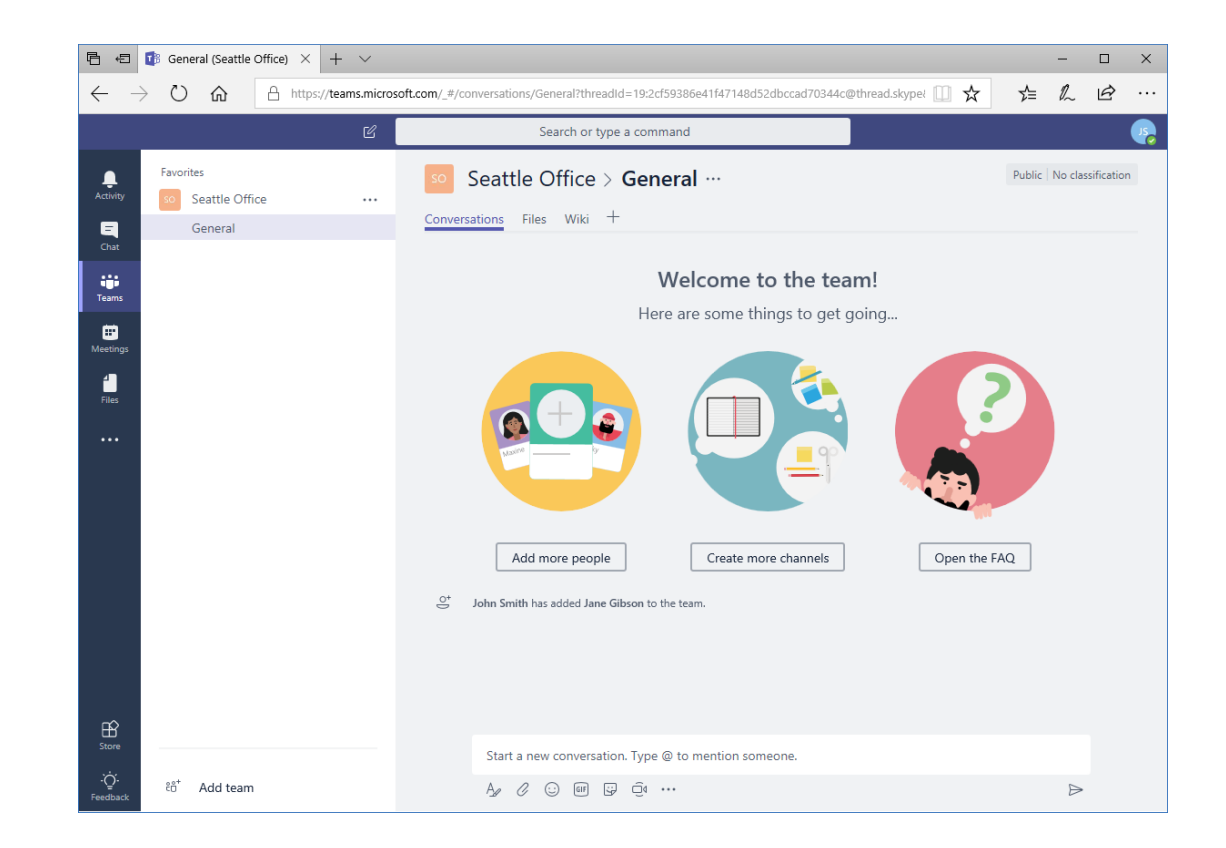

## **Adding Members to Your Team**

- Ensure the Teams icon is selected from the sidebar
- Click "Add more people" from the main screen, or click the ellipses next to the team name and click "Add members"

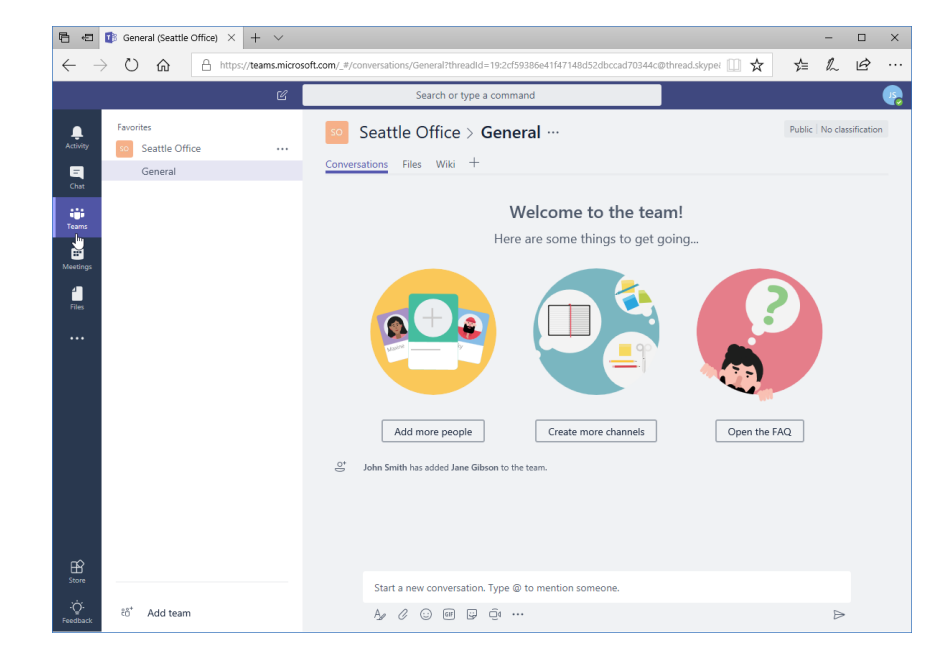

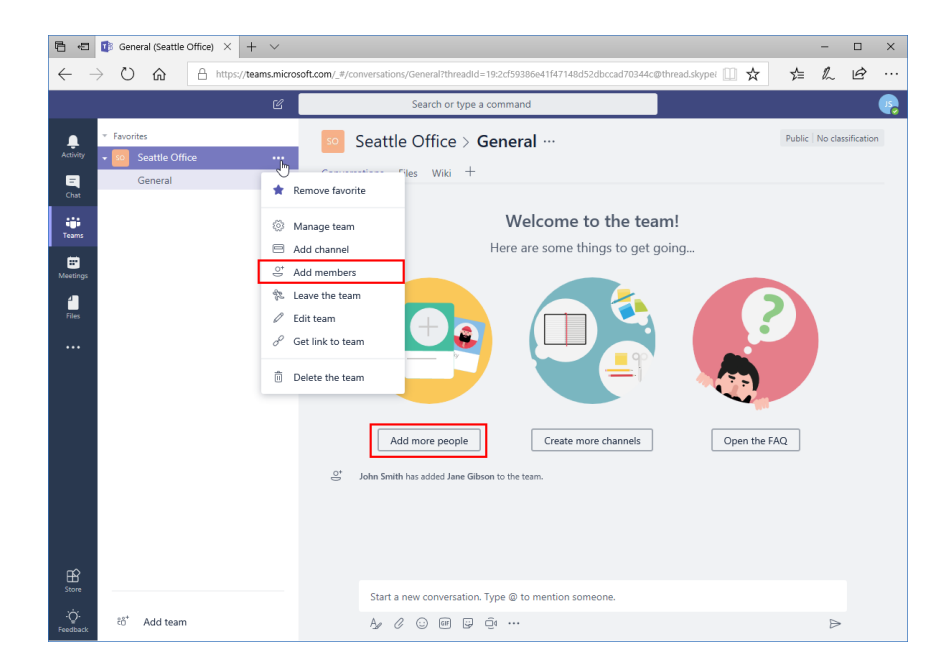

## **Adding Members to Your Team**

- "Add members" dialog box will open, which works the same way as during signup
- Add members, click "Close" to return to Teams

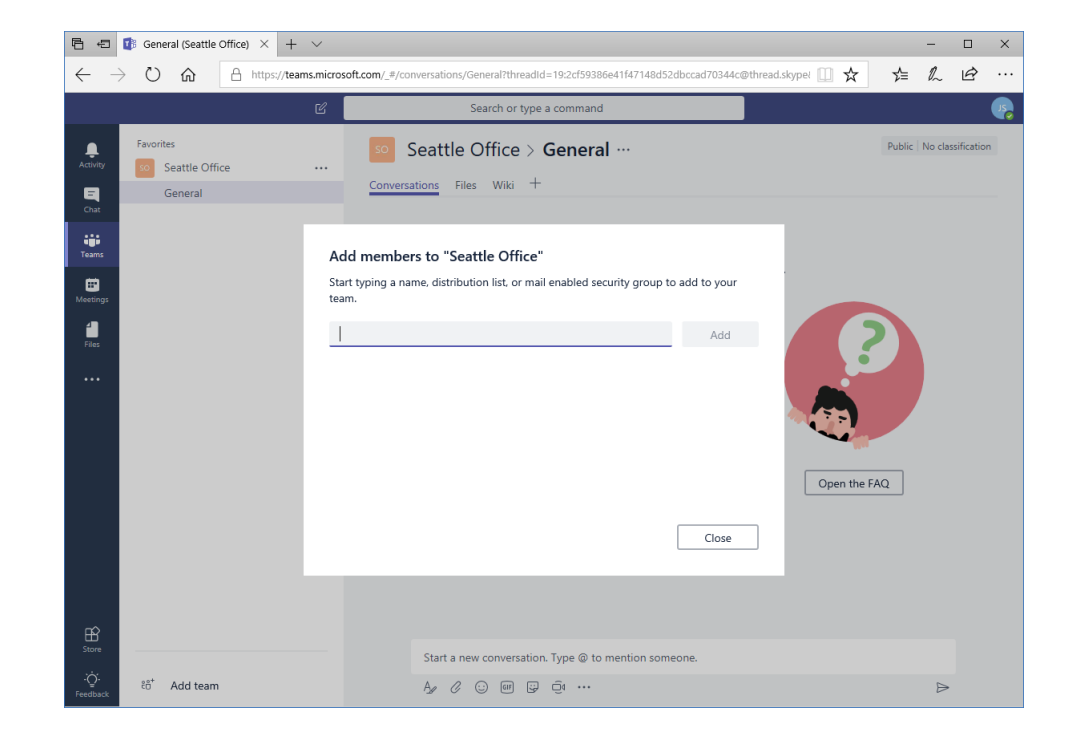

## **Changing Teams**

- View your teams using the Teams icon in the sidebar
- Any teams of which you are a member are listed in the contextual task pane

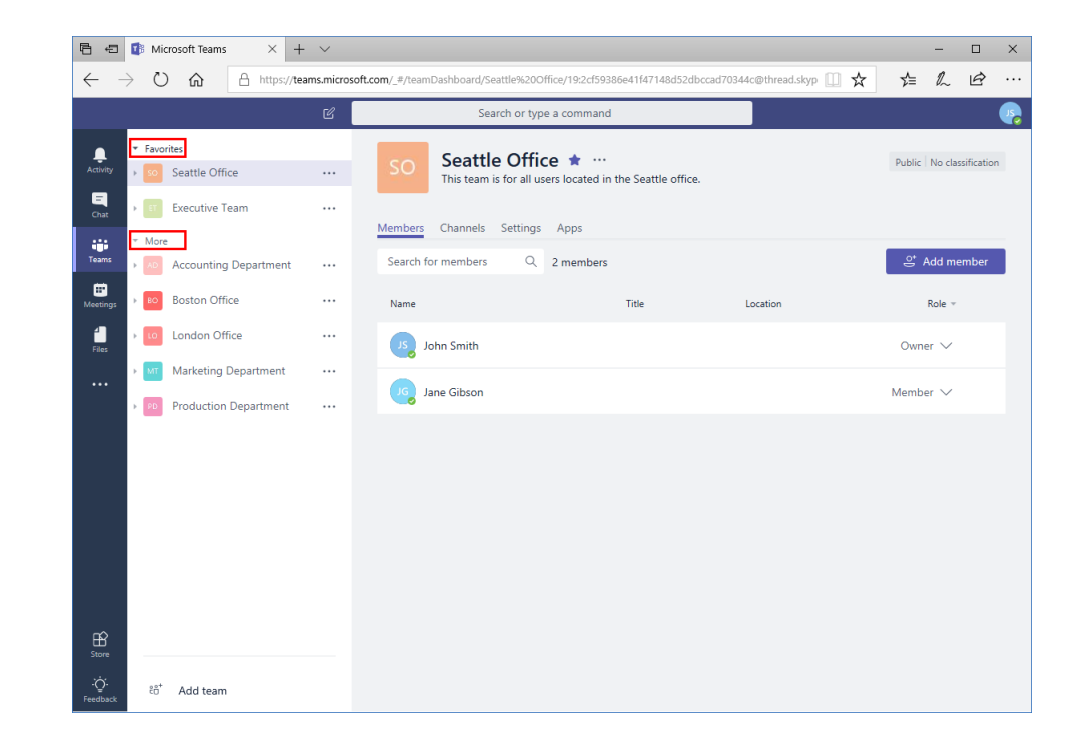

## **Changing Teams**

- To search for a team, click the "Add team" shortcut at the bottom of the task pane
- Type your search term(s) in the search field and press "Enter"

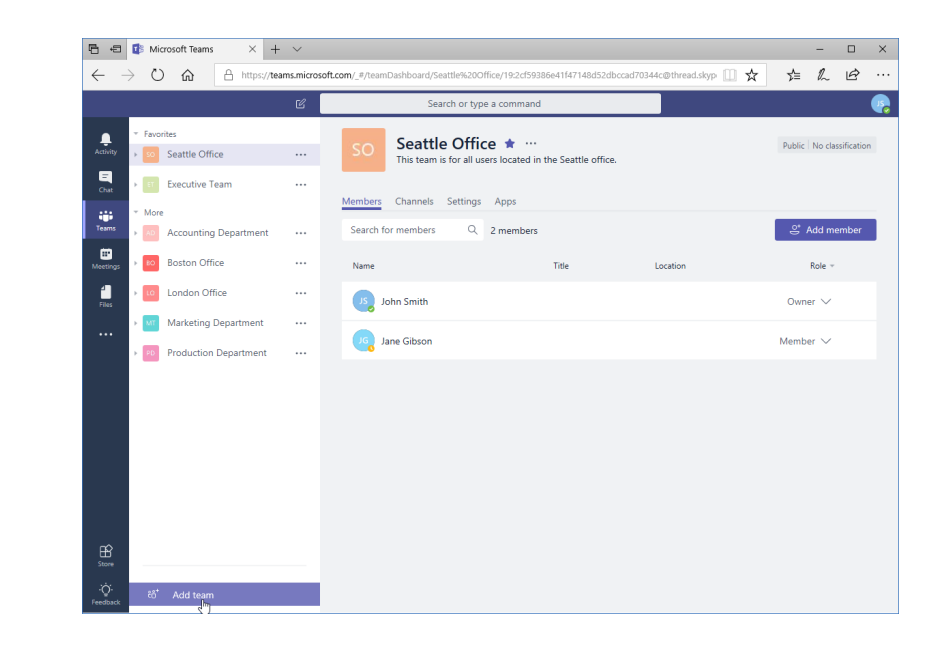

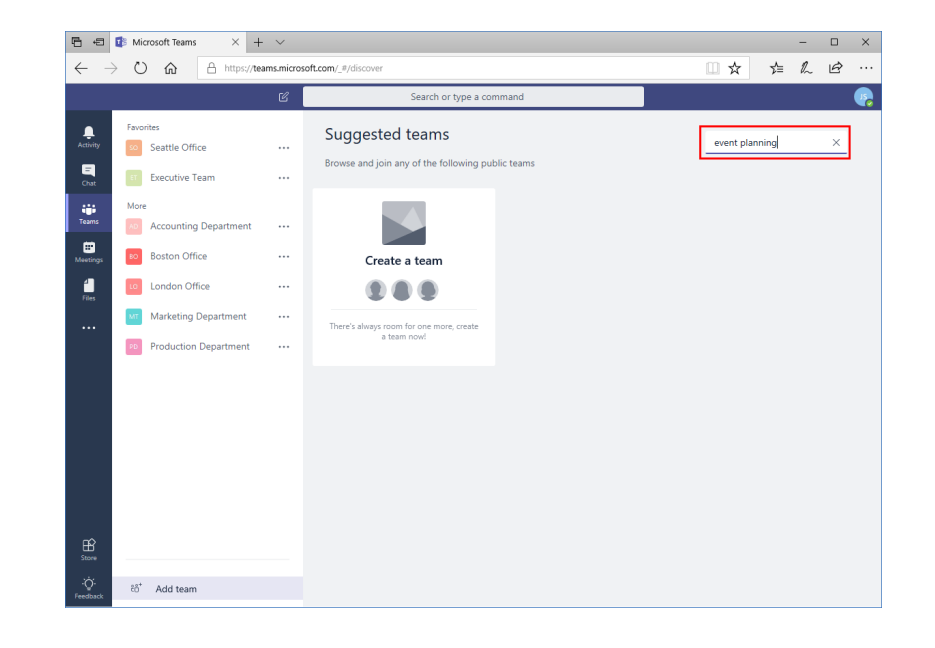

- Related results will be displayed, as well as a tile to add a team
- Move your mouse over the tile to join it (or, if it is a private team, request to join it)

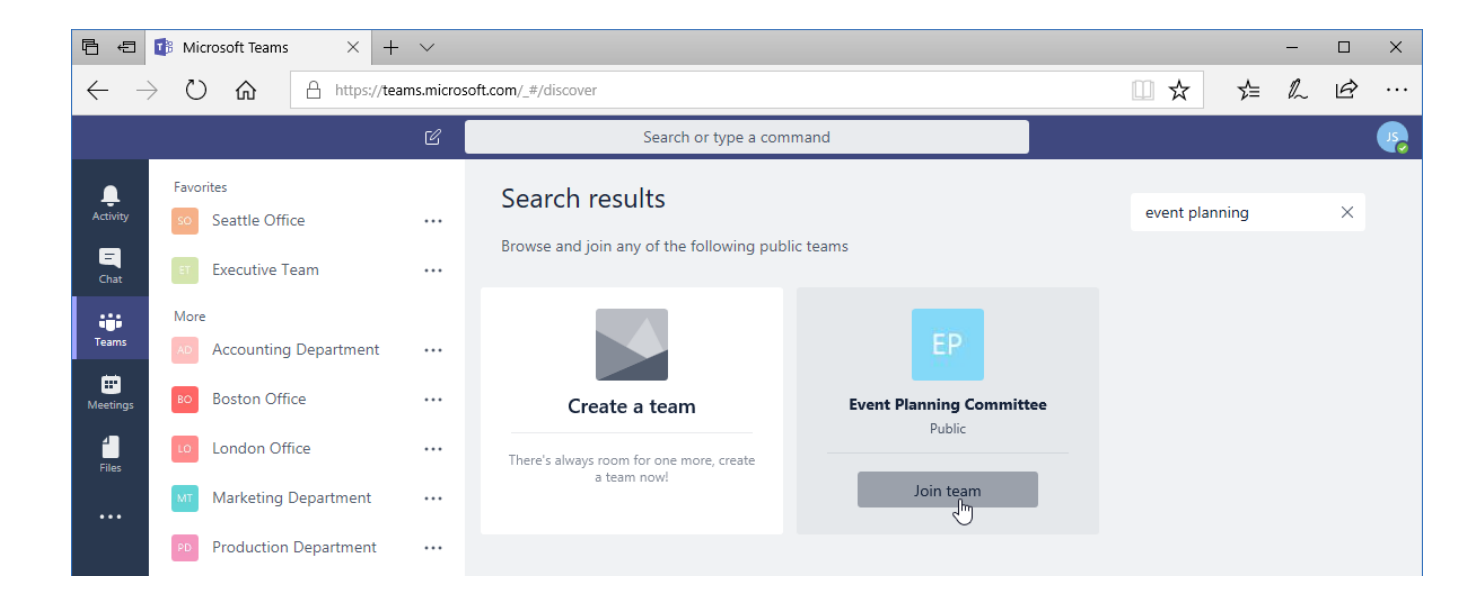

## Leaving a Team

- Move your mouse over its name, click the ellipses, and click "Leave the team"
- Click "Leave the team"

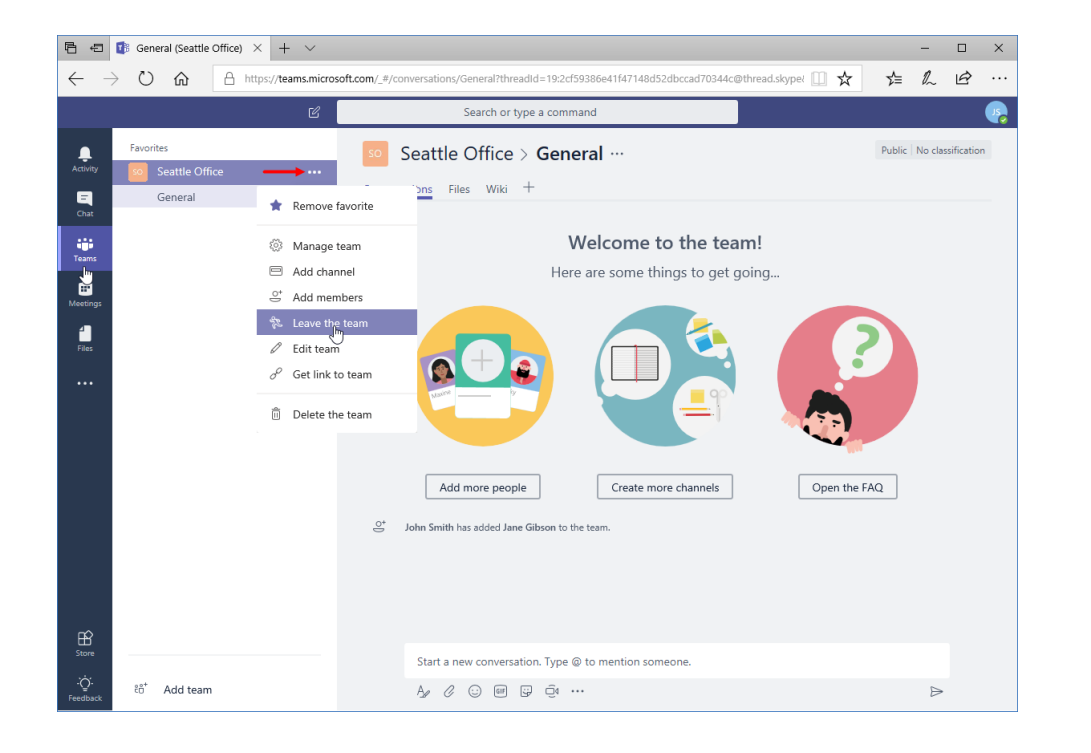

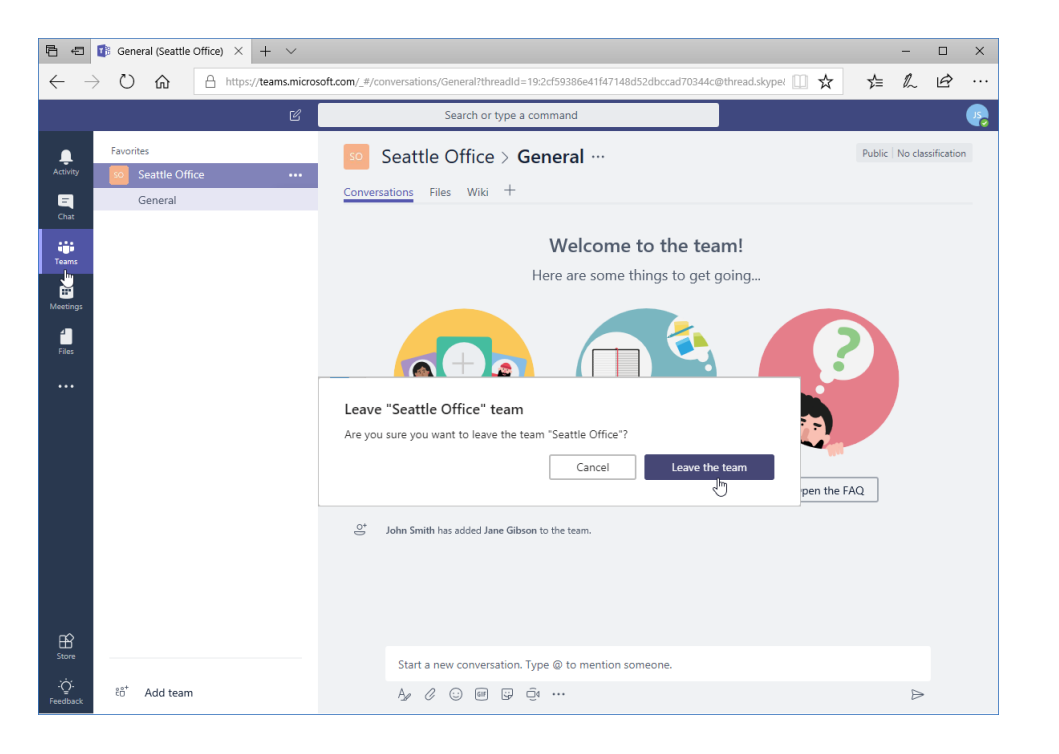

## Using Microsoft Teams Desktop and Mobile Apps

To download either app, click your profile icon in the top right corner of the window and click the appropriate link:

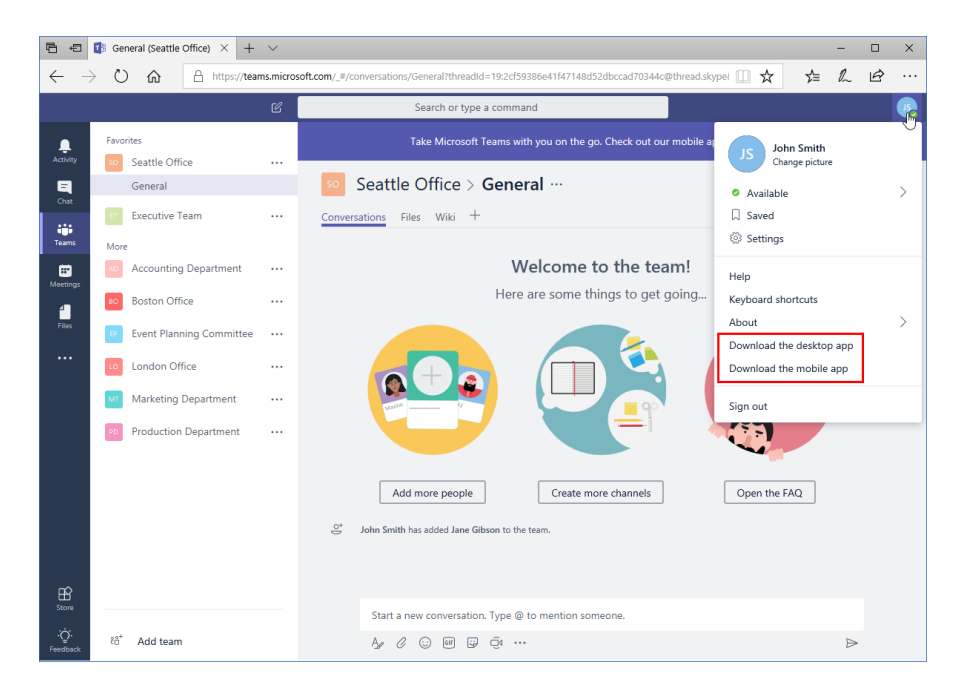

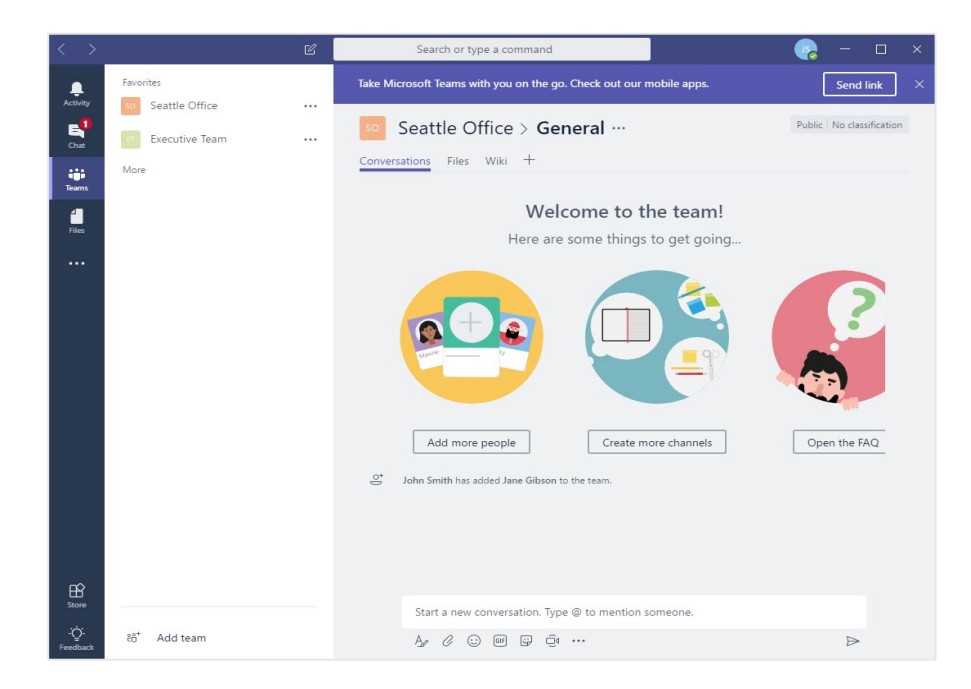

## Using Microsoft Teams Desktop and Mobile Apps

The mobile app provides a focused view on the currently selected content. Here, you can see a channel:

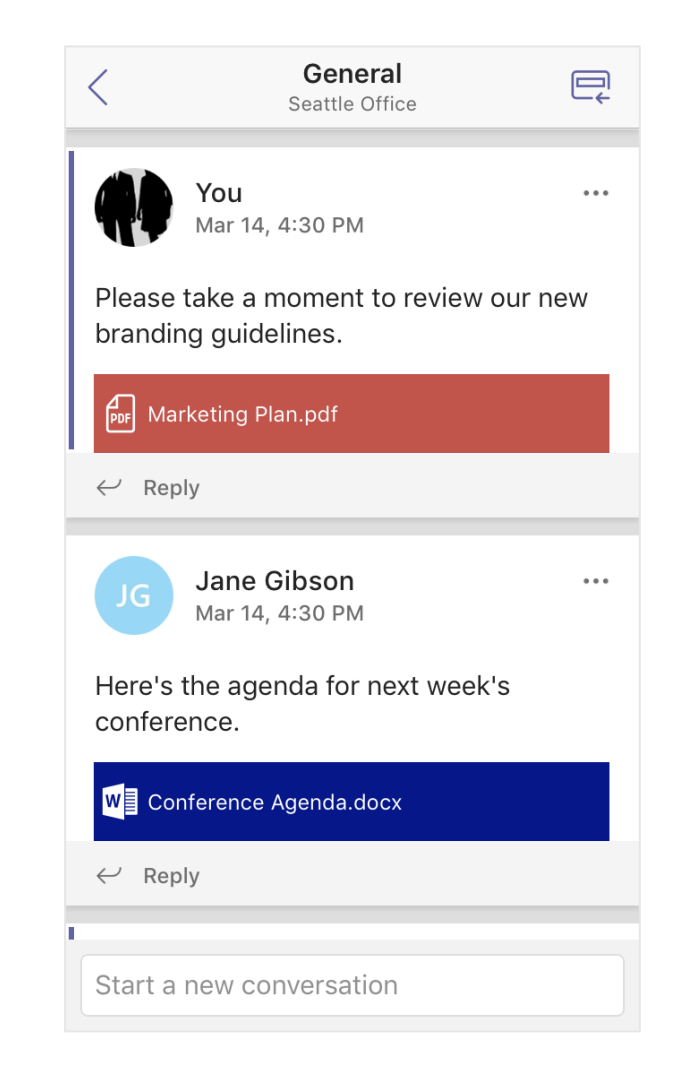

## **TOPIC B: Using Channels**

#### In this topic, you will learn how to:

- Create, view, and use channels
- Mark a channel as a favorite
- Follow and unfollow channels

## **About Channels**

- A channel is a central place where users can talk to each other
- By default, a General channel is created for teamwide communications and announcements
- Microsoft Teams users can also create their own channels for different topics
- All team members will automatically be added to all channels

## **Viewing Channels**

- Move your mouse over the team and click the chevron to expand it
- Click the channel you want to display

| Ē €            | 🚺 (1) General (Seattle Offi $	imes$ – | + ~         |
|----------------|---------------------------------------|-------------|
| $\leftarrow$ - | > 🖒 🏠 🛈 https://te                    | eams.micros |
|                |                                       | C           |
|                | ▼ Favorites                           |             |
| Activity       | seattle Office                        |             |
| Chat           | ► Executive Team                      |             |
| Teams          | ▶ More                                |             |

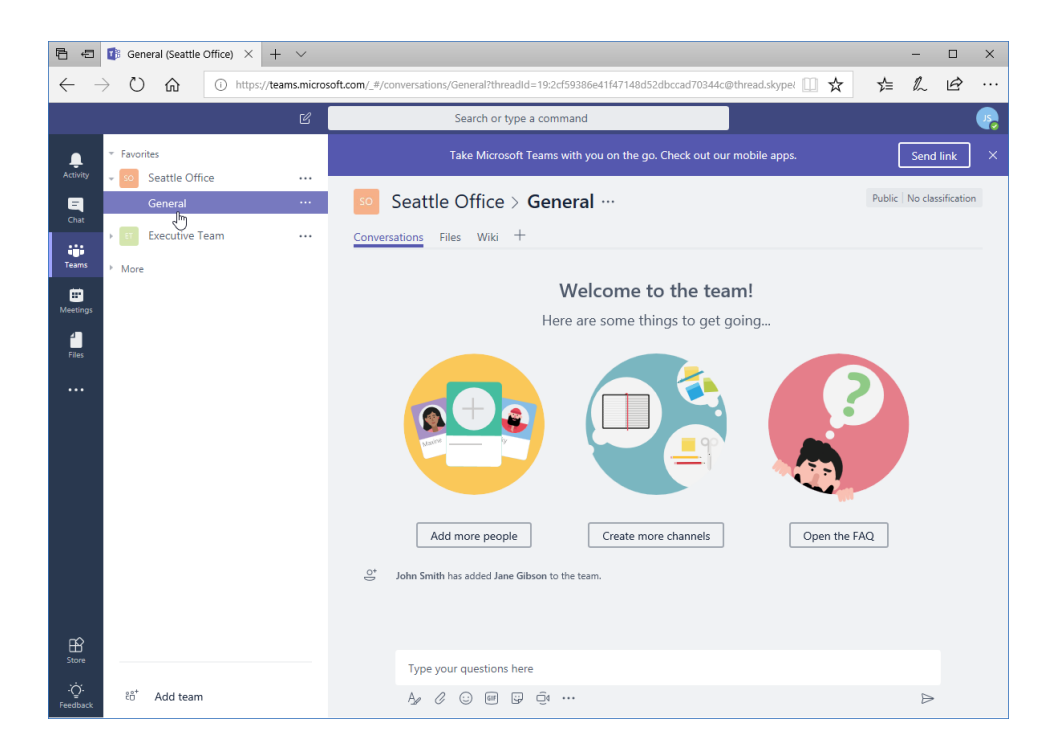

## **Viewing Channels**

The three tabs at the top of the window allow you to view different aspects of the channel, and can be customized:

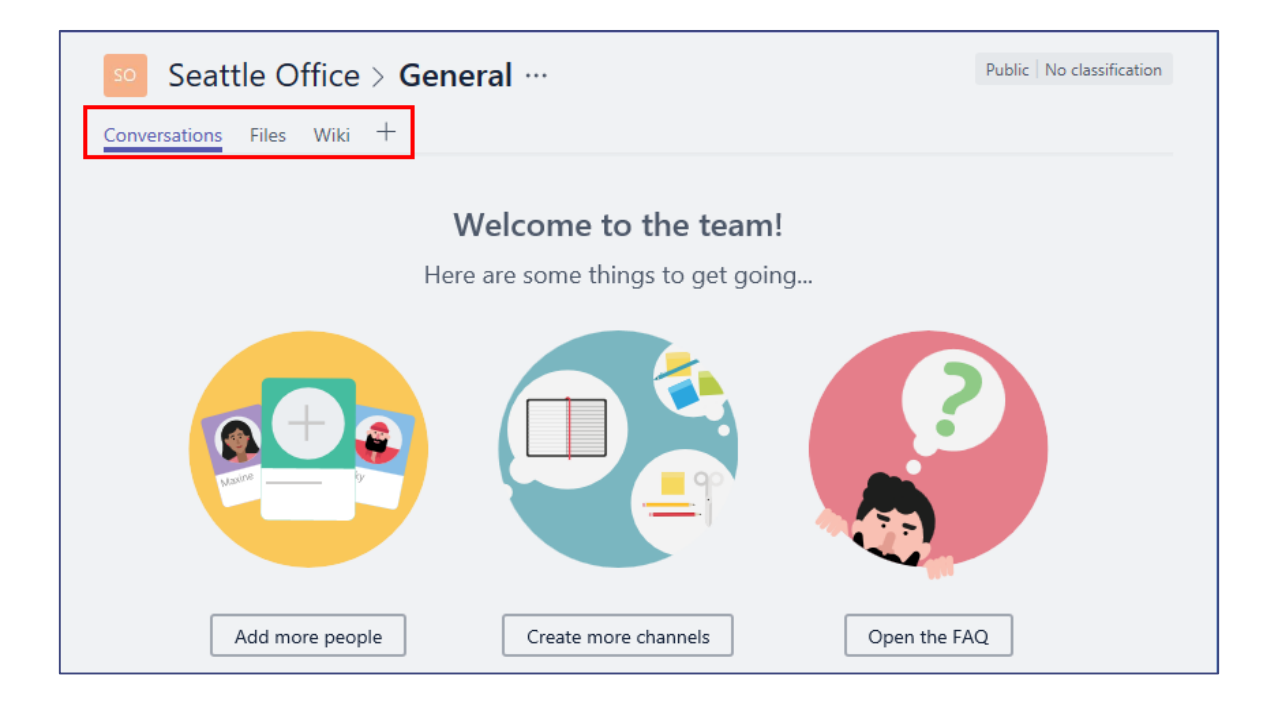

## **Viewing Channels**

- Note the breadcrumb trail at the top of the window
- This shows where you are in the team
- You can click any item to go to it
- Click the ellipses to access channel and team options

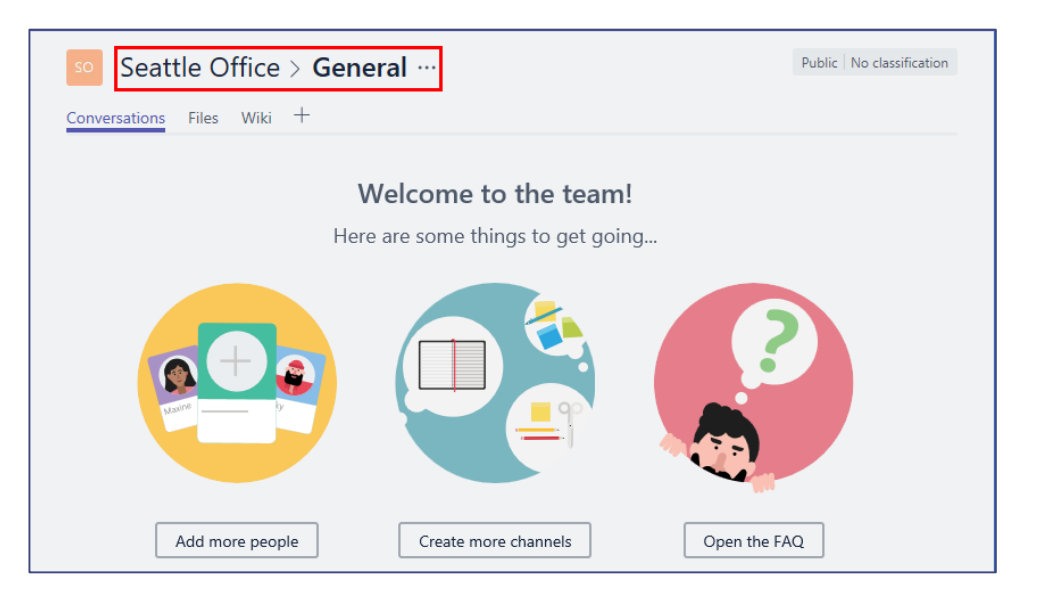

## **Creating a Channel**

- Click the ellipses next to the team name and click "Add channel," or click "Create more channels" at the top of the General channel page
- You will see the "Create a channel" dialog box

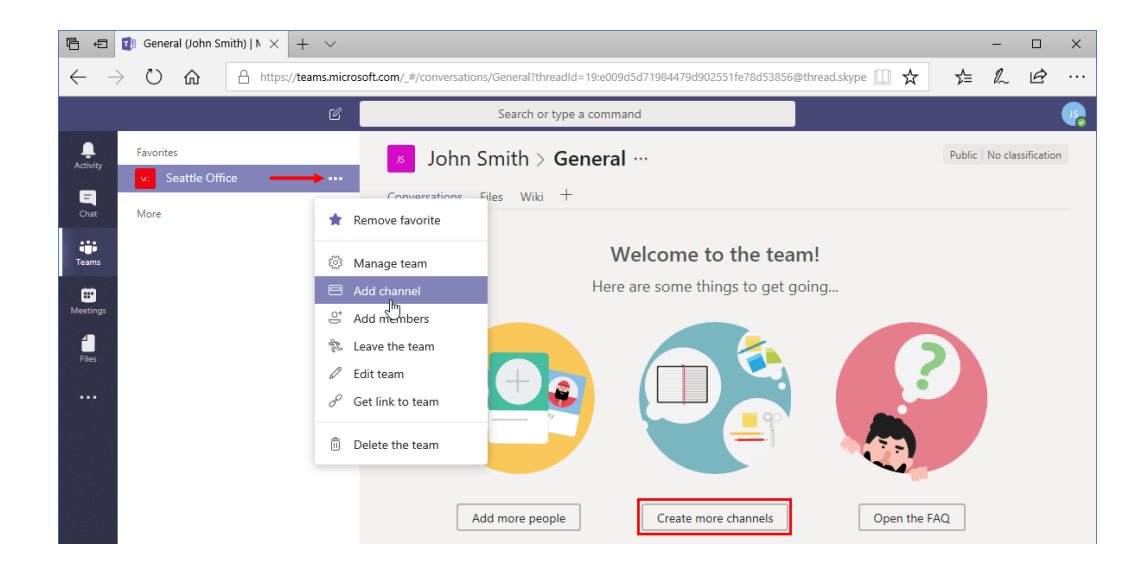

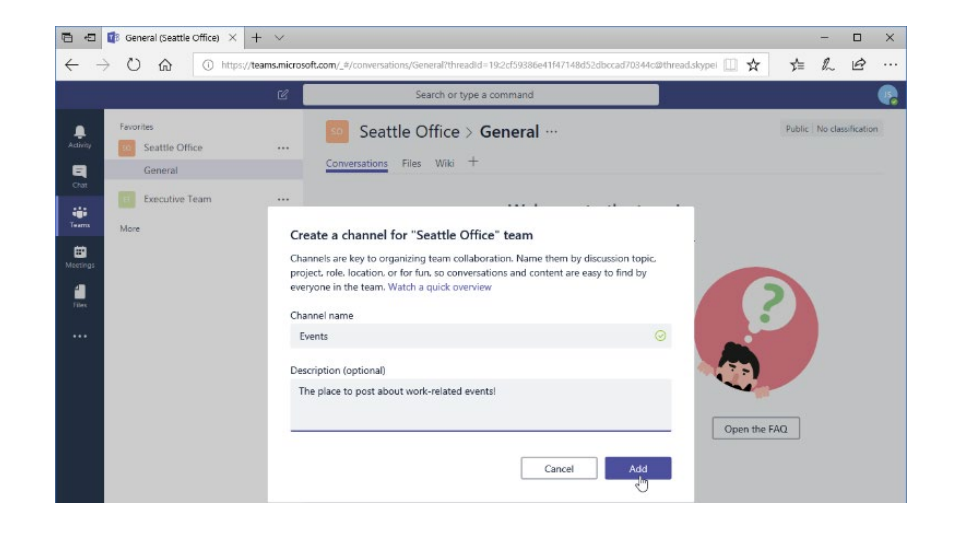

- Enter the channel name and description, and click Add
- The new channel is now created and displayed

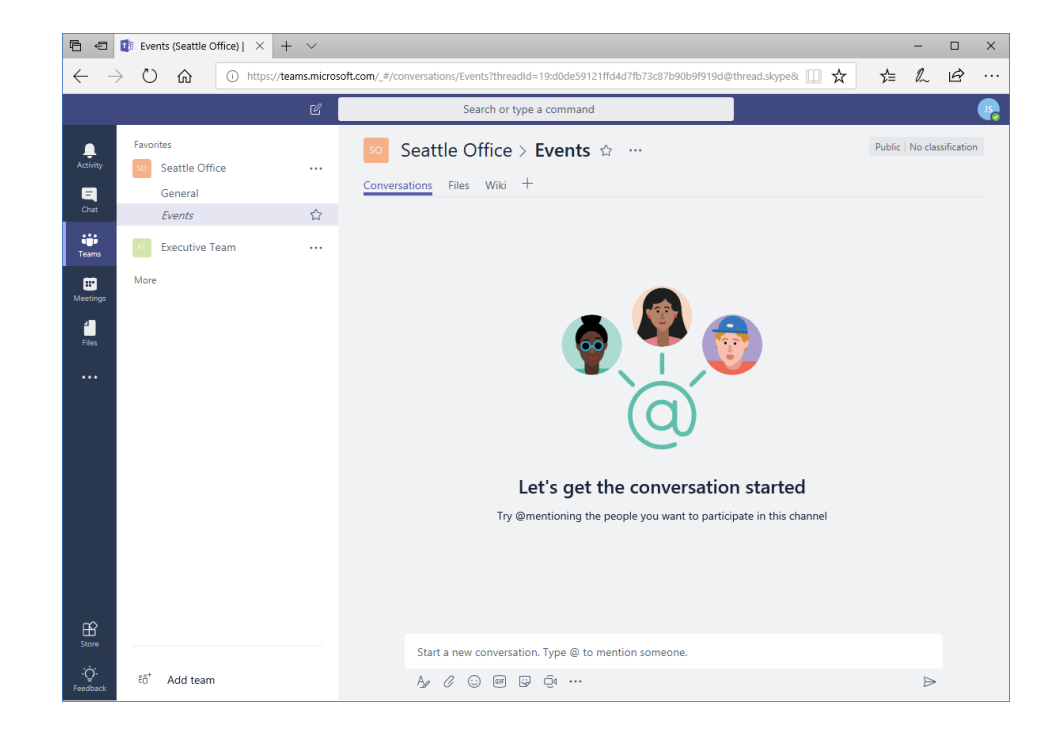

## Pin a Channel as a Favorite

Pin a channel as a favorite, or remove this indicator, by clicking the pin icon next to the channel name in either the task pane or the main window:

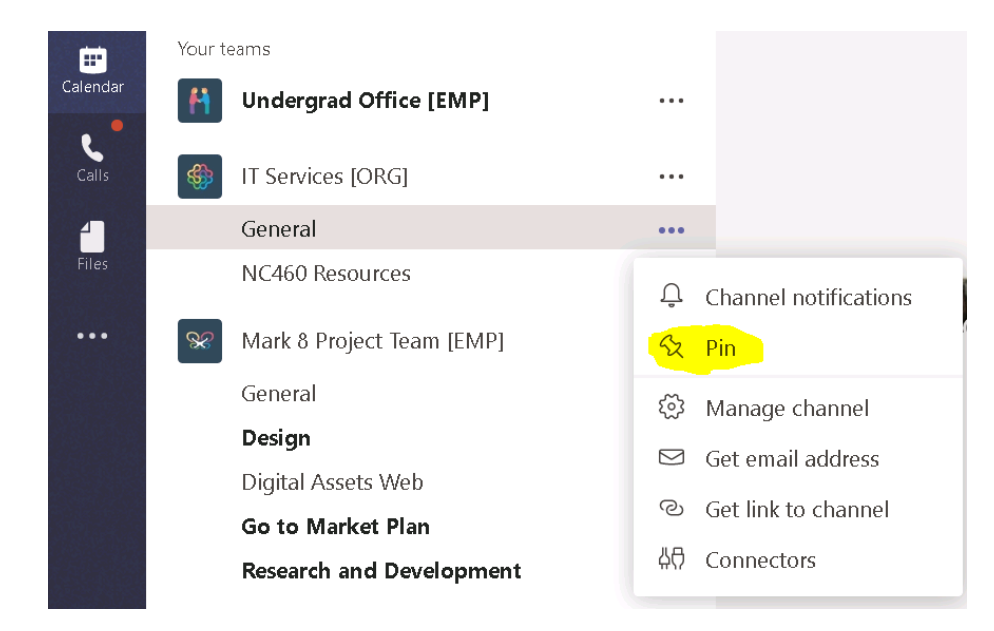

## **Channel Notifications**

# Open the channel, click the ellipses next to its name, and click "Channel notifications":

|   | General                   | ••• |                       |
|---|---------------------------|-----|-----------------------|
|   | NC460 Resources           | Ů   | Channel notifications |
| 8 | Mark 8 Project Team [EMP] | 52  | Pin                   |
|   | General                   | ŝ   | Manage channel        |
|   | Design                    |     | Get email address     |
|   | Digital Assets Web        | ୍ଦ  | Get link to channel   |
|   | Go to Market Plan         |     | Get link to channel   |
|   | Research and Development  | άĊ  | Connectors            |
|   |                           |     |                       |

## **Channel Notifications**

You can receive a notification when someone posts in this channel, and the activity will be recorded on the Activity tab:

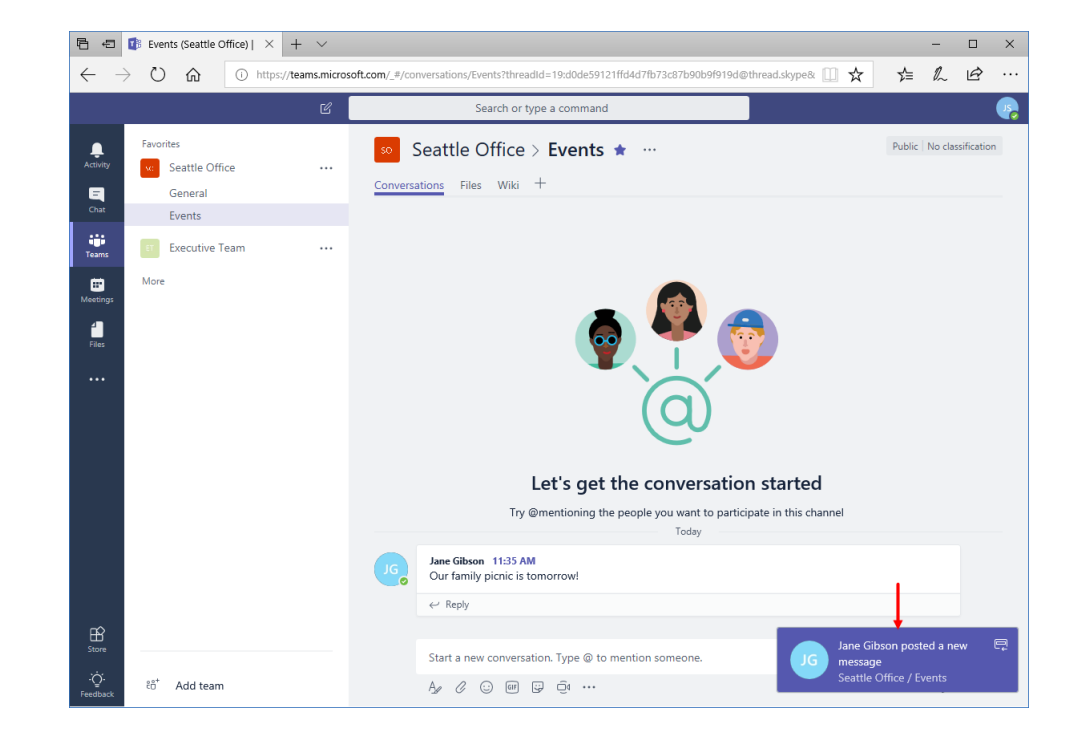

## **Topic C: Posting Messages**

#### In this topic, you will learn how to:

- Post, edit, reply to, and delete messages
- Expand the compose box to access additional options
- Add files to a message

## Posting a Message

- To post a message, click in the compose box
- Type your message. When finished, press "Enter" or click the arrow to send it

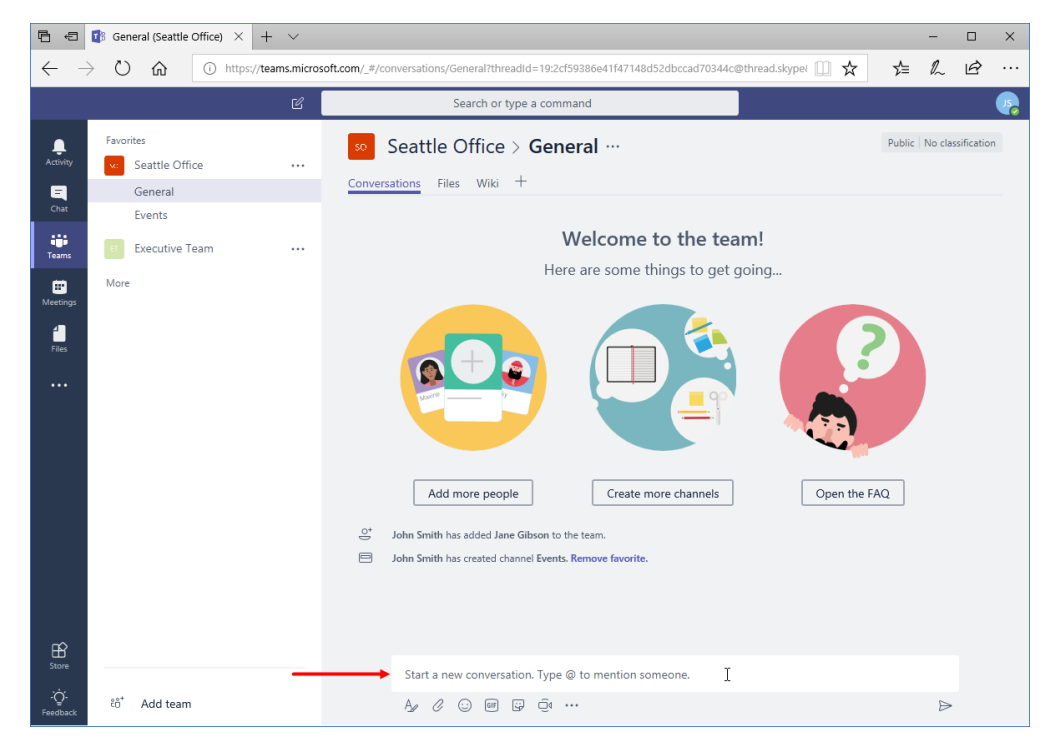

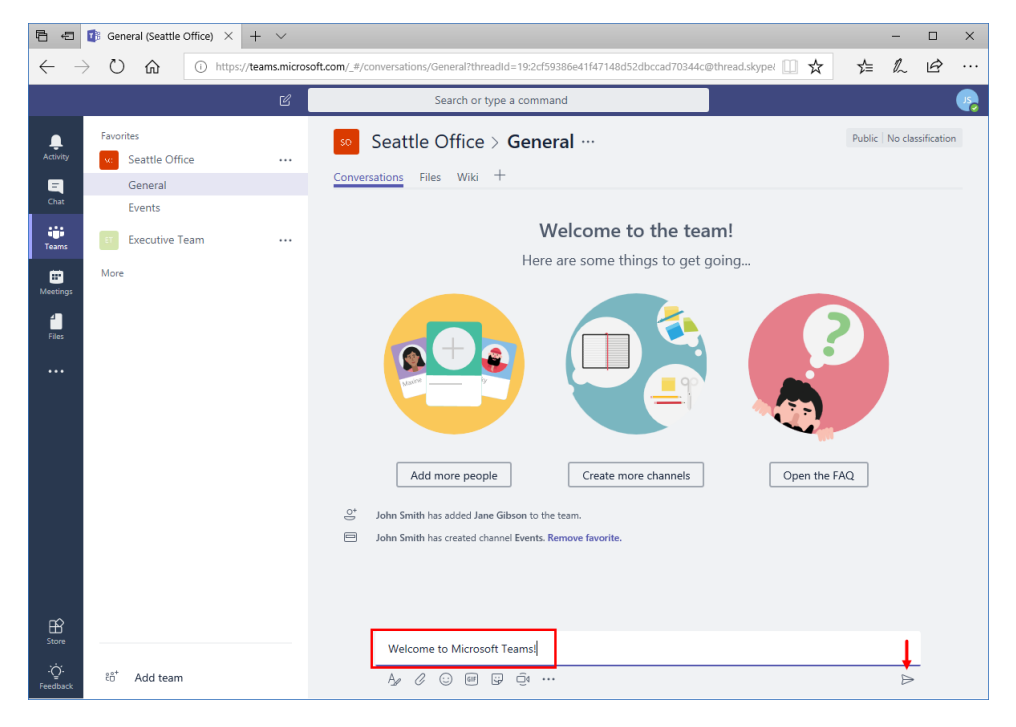

## Posting a Message

# Once you have created your message, it will appear in the channel, visible to all members:

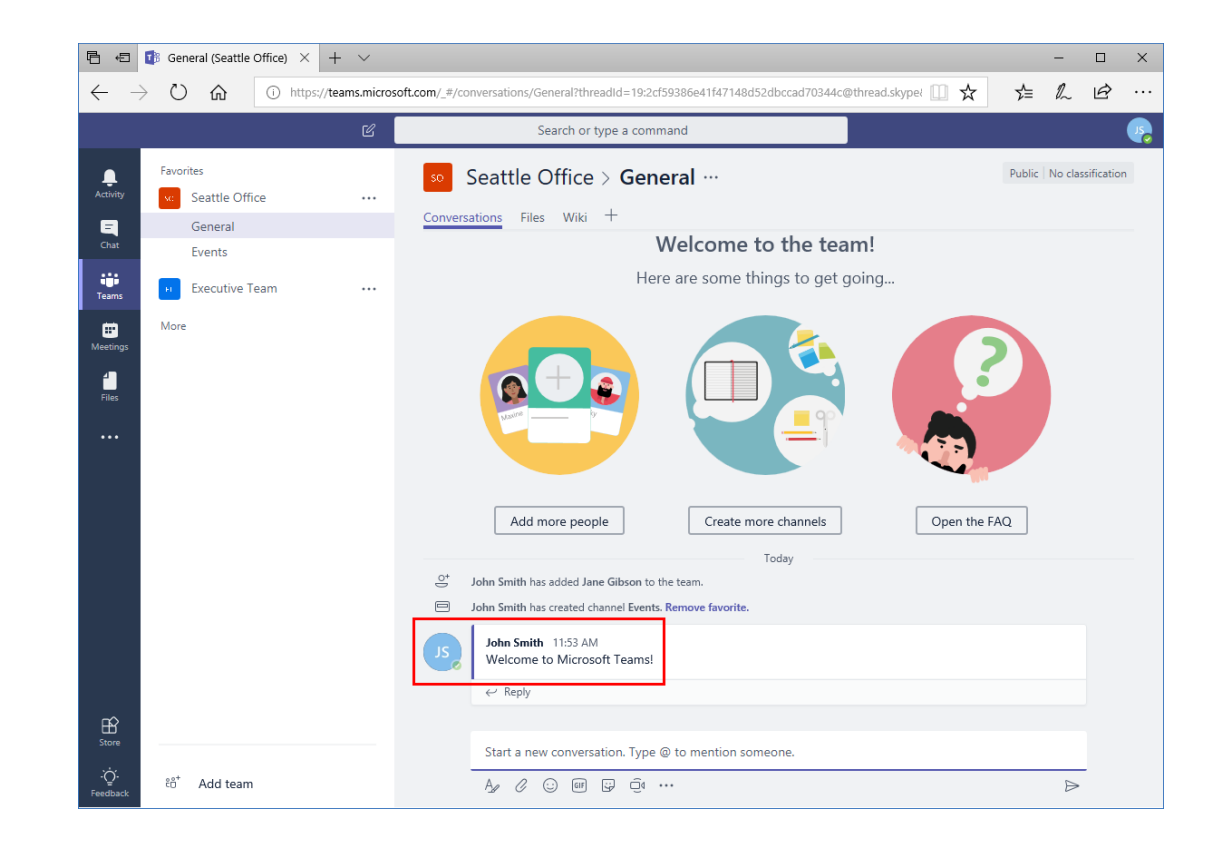

## Expanding the Compose Box

Let's take a closer look at the commands below the compose box:

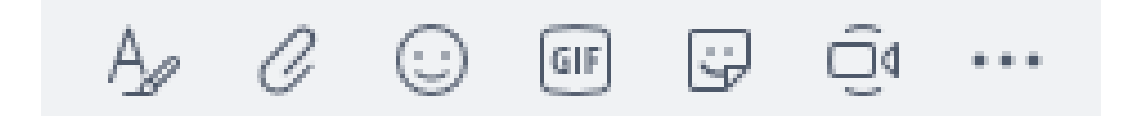

## **Expanding the Compose Box**

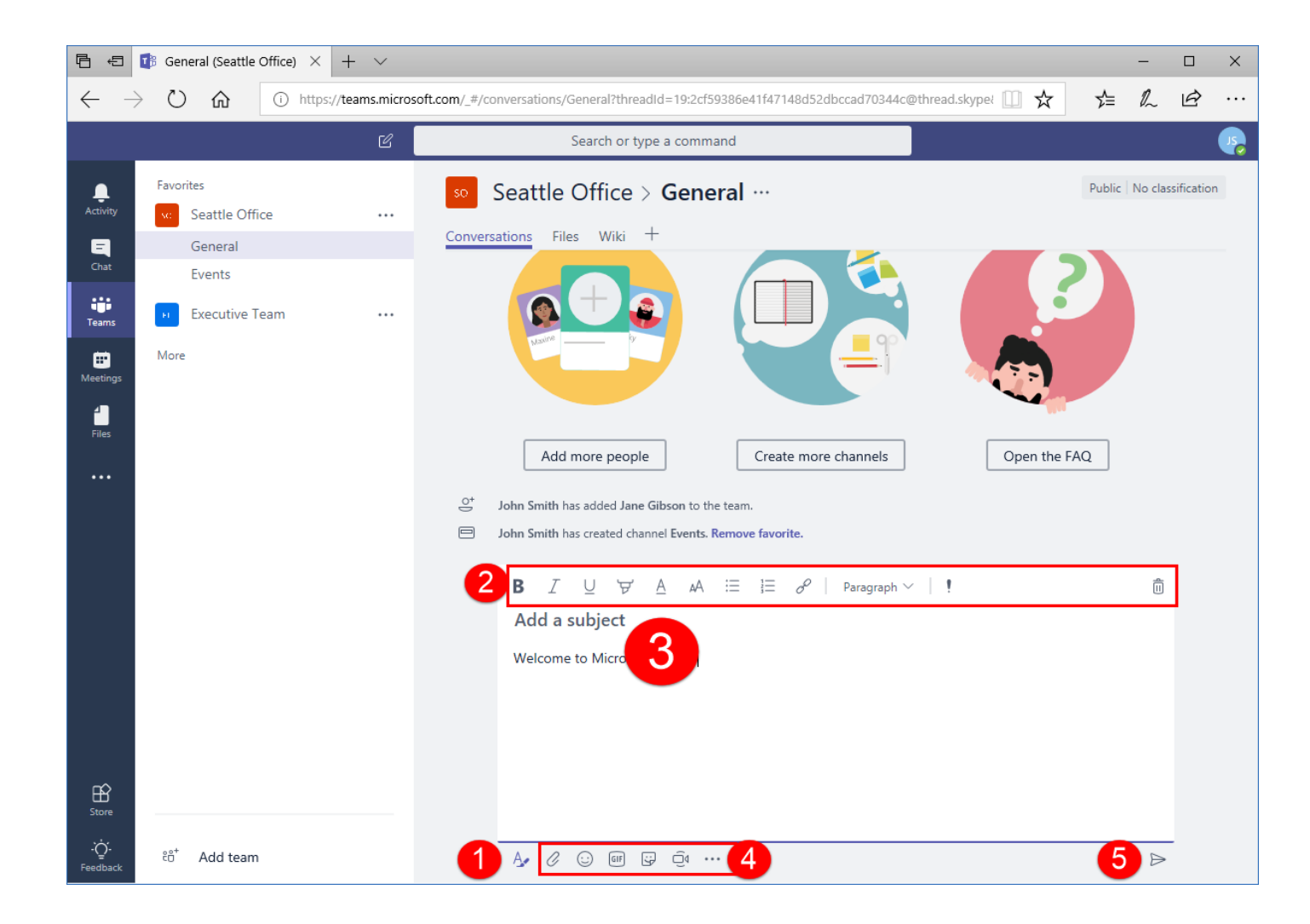

## Editing a Message

- To edit a message you have posted, move your mouse over it and click the ellipses in its right corner
- Click "Edit" from the menu that opens

| 6 0                                                    | 🕼 General (Seattle Office) 🛛 🗙                                                       | + ~              |                                                                                                    |                 | -       |            | × |
|--------------------------------------------------------|--------------------------------------------------------------------------------------|------------------|----------------------------------------------------------------------------------------------------|-----------------|---------|------------|---|
| $\leftarrow -$                                         | ひ 命 ① https://                                                                       | /teams.microsoft | t.com/_#/conversations/General?threadId=19:2cf59386e41f47148d52dbccad70344c@thread.skypel 🛄 📩                                                                                               | r∕≡             | h       | È          |   |
|                                                        |                                                                                      | C                | Search or type a command                                                                                                    |                 |         |            | • |
| Activity<br>Chat<br>Chat<br>Teams<br>Meetings<br>Files | Favorites<br>Seattle Office<br>General<br>Events<br>Events<br>Evecutive Team<br>More |                  | Seattle Office > General<br>Conversations Files Wile +<br>Welcome to the team!<br>Here are some things to get going<br>Mere are some things to get going<br>Create more channels Open the F | Public          | No clas | sification |   |
|                                                        |                                                                                      |                  | John Smith has created channel Events. Remove favorite.                                                                                                    |                 |         |            |   |
|                                                        |                                                                                      |                  | JS John Smith 11:53 AM<br>Welcome to Microsoft Teams!                                                                                                    | 2 <sup>[1</sup> | )<br>]  |            |   |

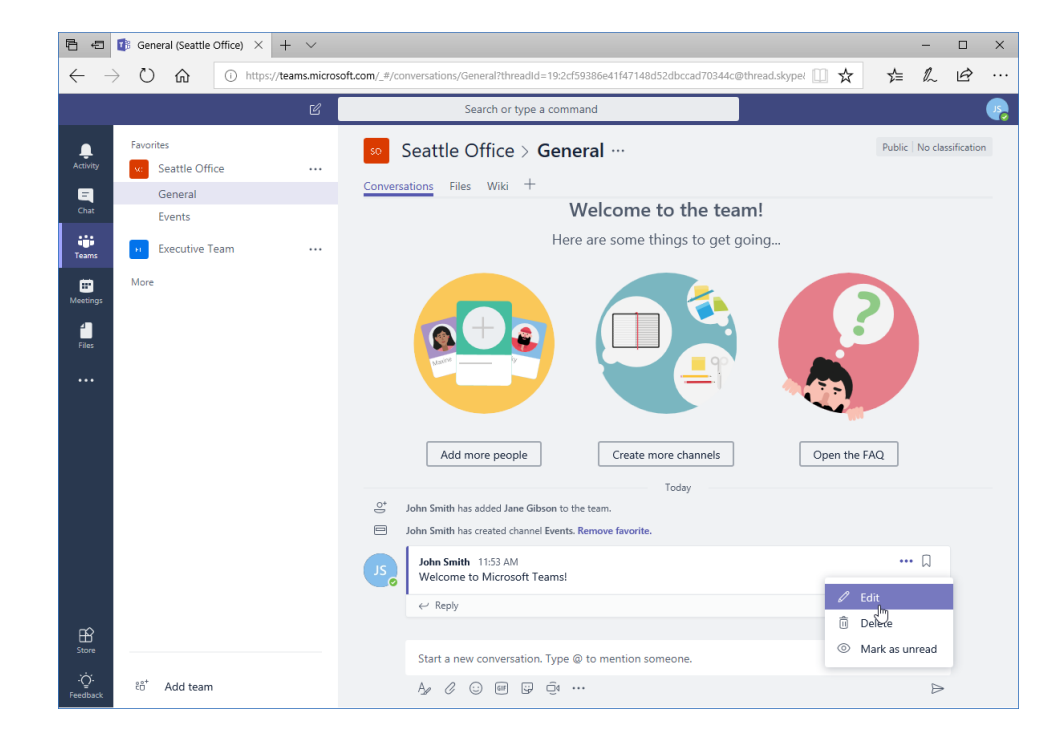

## Editing a Message

# The compose box will now reopen, with fewer commands. Simply make your changes and press "Enter" to update the message:

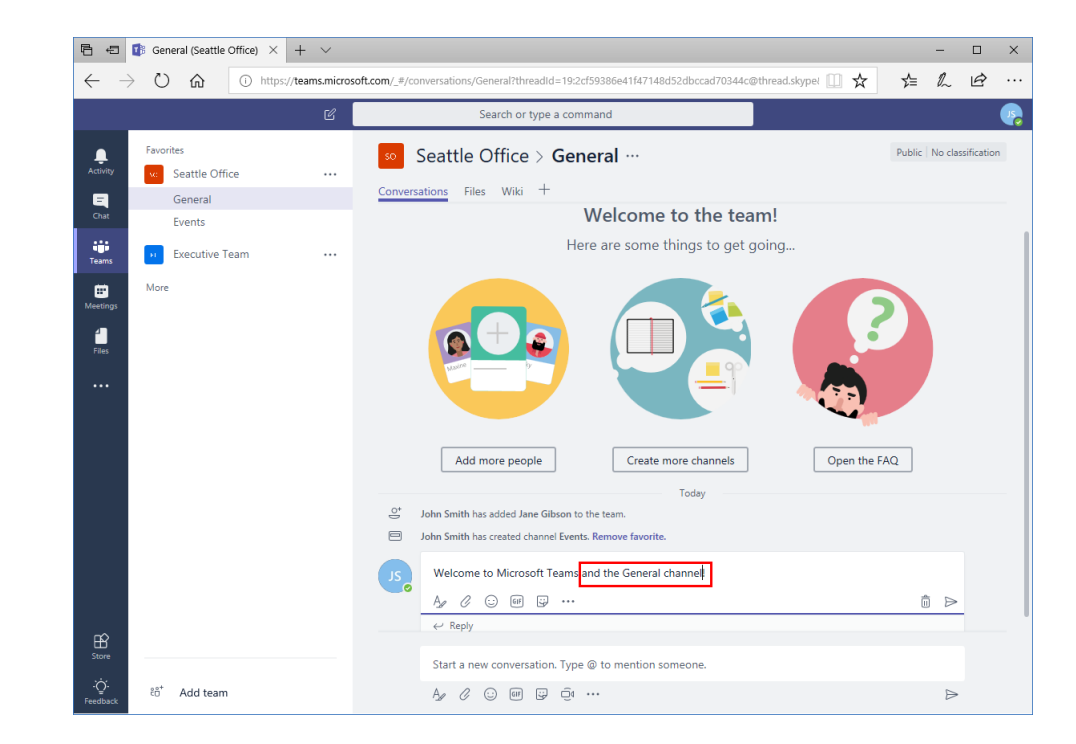

## Replying to a Message

#### To reply to a message, click the "Reply" link below it:

| Search or type a command                                                          |                            |
|-----------------------------------------------------------------------------------|----------------------------|
| Seattle Office > General …                                                        | Public   No classification |
| Conversations Files Wiki +                                                        |                            |
| Here are some things to get go                                                    | ping                       |
| Add more people Create more channels                                              | Open the FAQ               |
| O <sup>+</sup> John Smith has added Jane Gibson to the team.                      |                            |
| John Smith has created channel Events. Remove favorite.                           |                            |
| Last read                                                                         |                            |
| John Smith 11:53 AM Edited<br>Welcome to Microsoft Teams and the General channel! |                            |
| ← Reply                                                                           |                            |
| Start a new conversation. Type @ to mention someone.                              |                            |
|                                                                                   | ⊳                          |

## Replying to a Message

- Type and send your message
- Your reply will now be visible in the channel, indented under the original message

| JS | John Smith 11:53 AM Edited<br>Welcome to Microsoft Teams and the General channel! |      |
|----|-----------------------------------------------------------------------------------|------|
|    | Thank you John! I'm excited to be here 🙂                                          |      |
|    |                                                                                   | A.E. |

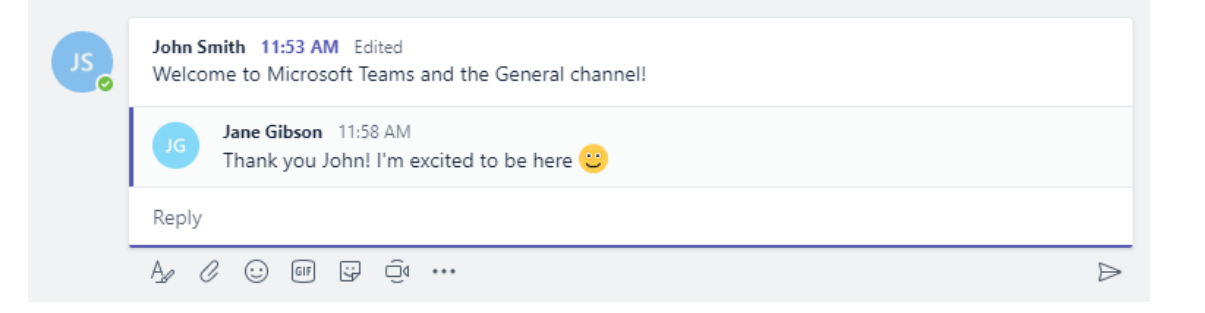

## Adding Files to a Message

- To add a file to a message, click the paperclip icon
- Choose where to add the file from
- Browse to and choose the file
- Click "Open" to start uploading it

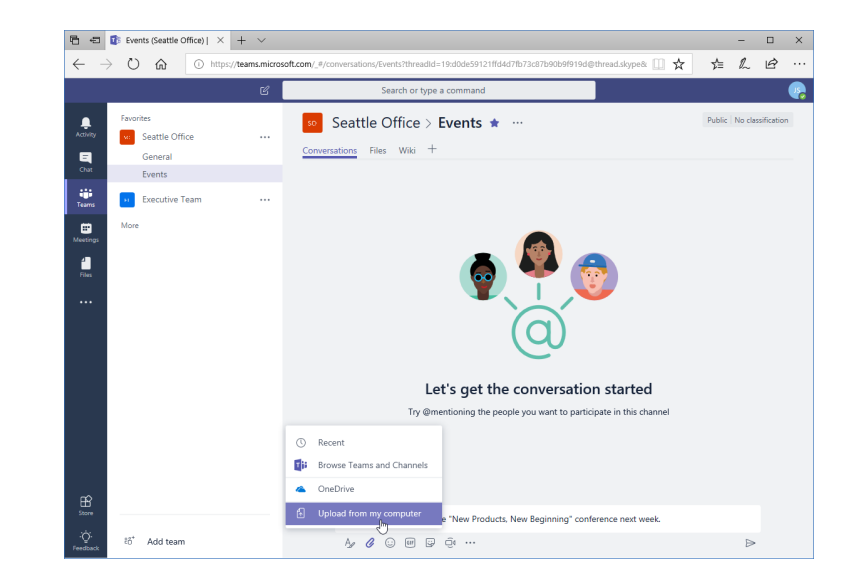

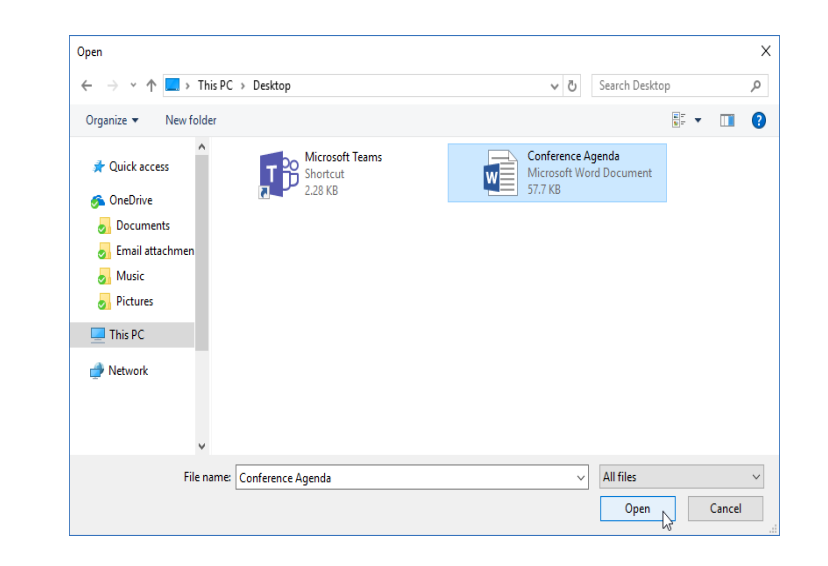

## Adding Files to a Message

- Teams will then start the upload process
- When finished (the green bar will disappear), click the arrow or press "Enter" to send your message
- It will then be added to the channel

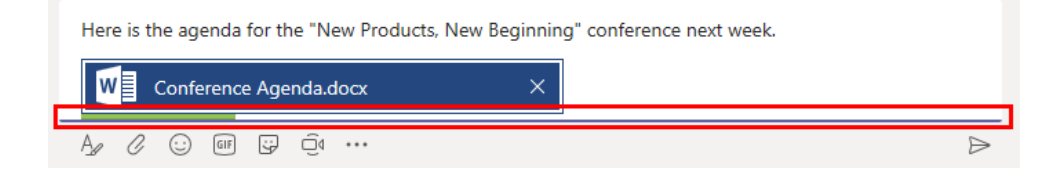

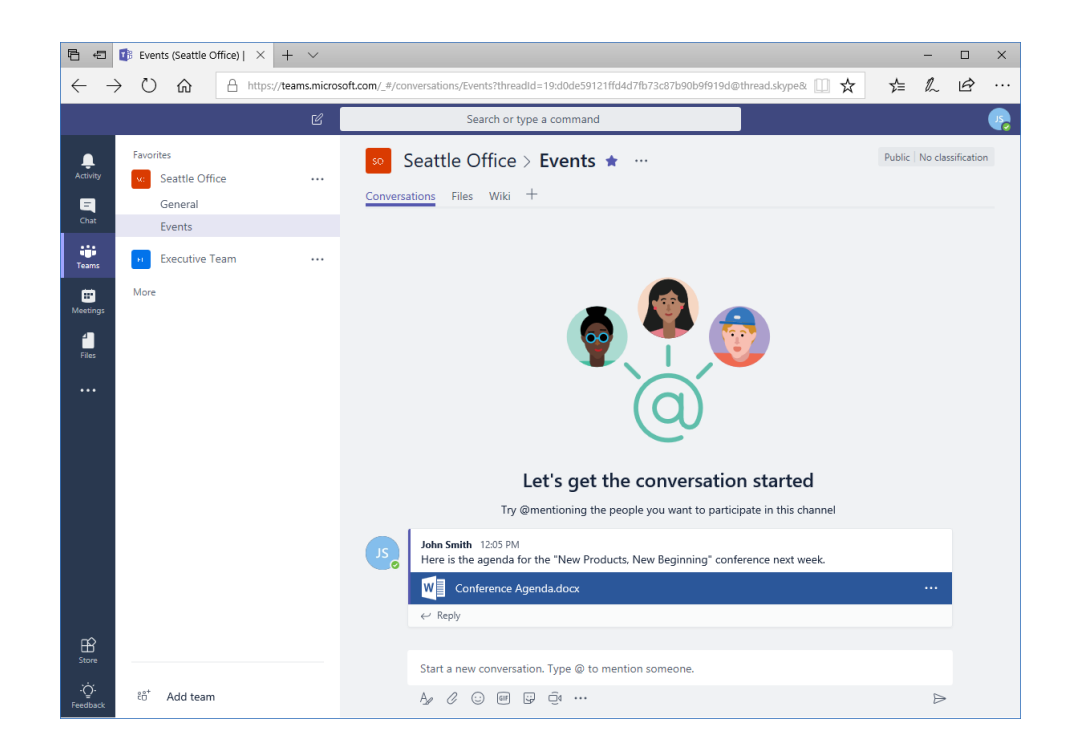

## Adding Files to a Message

#### Users can click the file to view it within Teams:

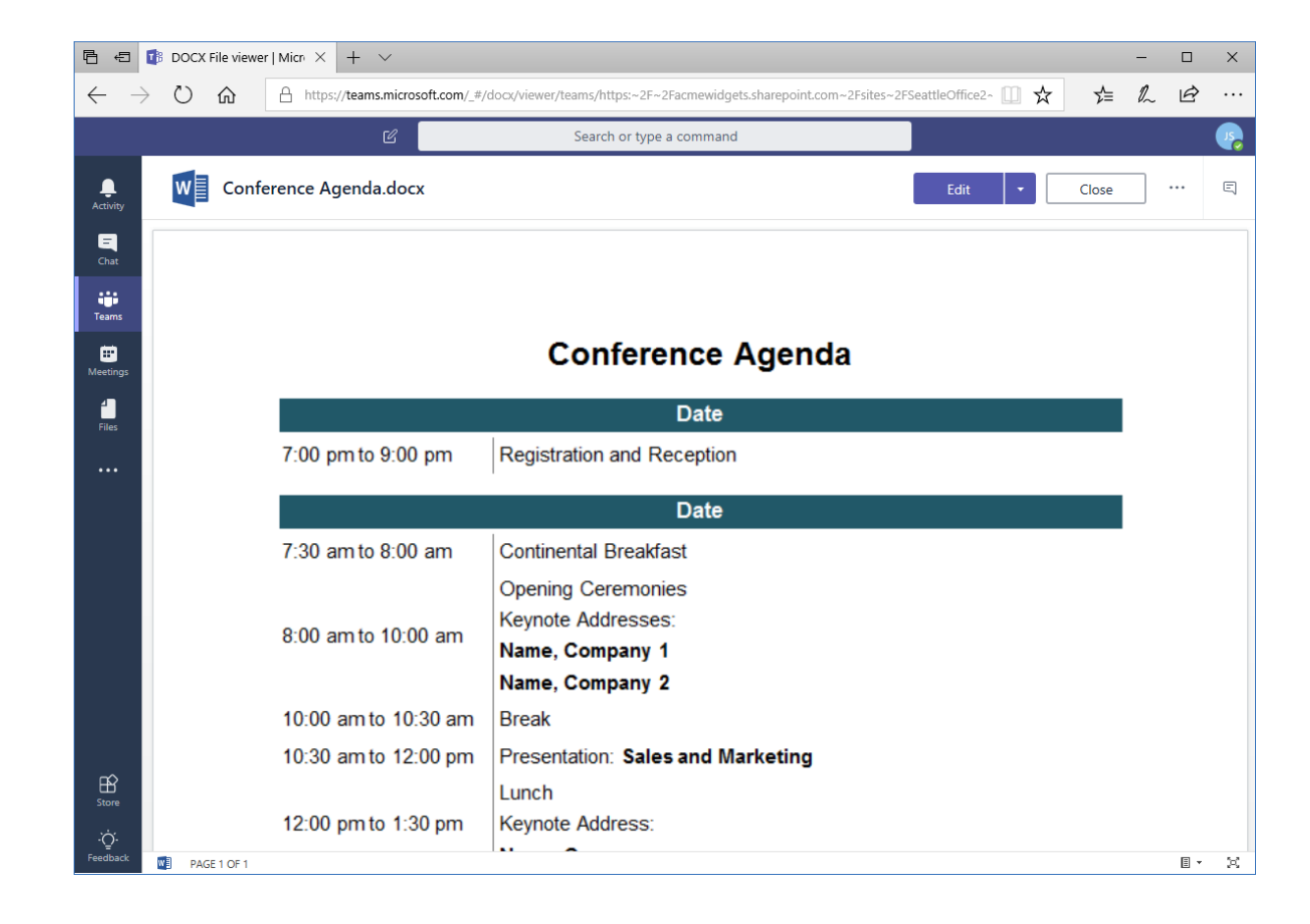

## **Deleting a Message**

- Move your mouse over the message
- Click the ellipses on the right of it
- Click "Delete"
- You will be able to undo it for a short period of time

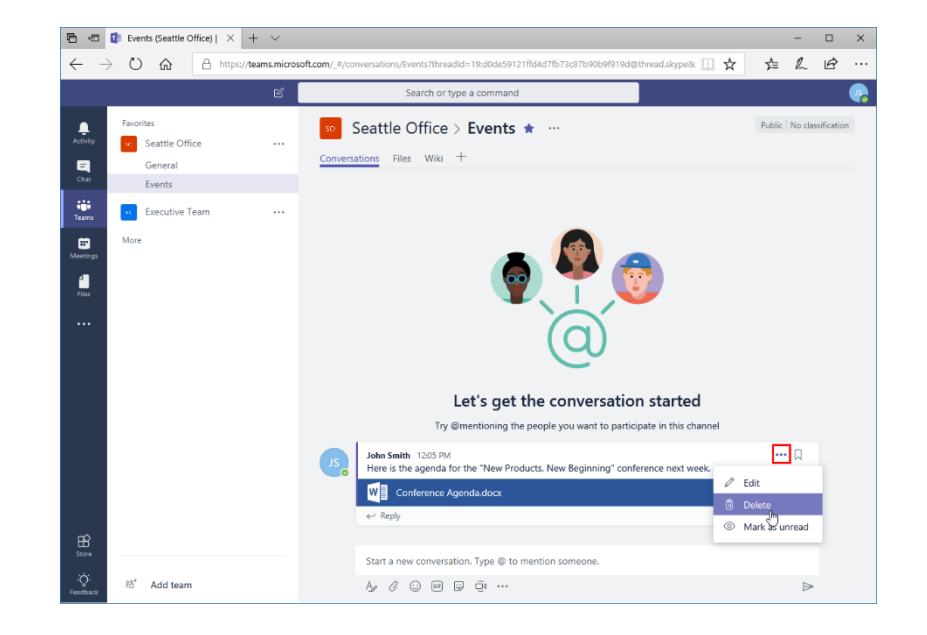

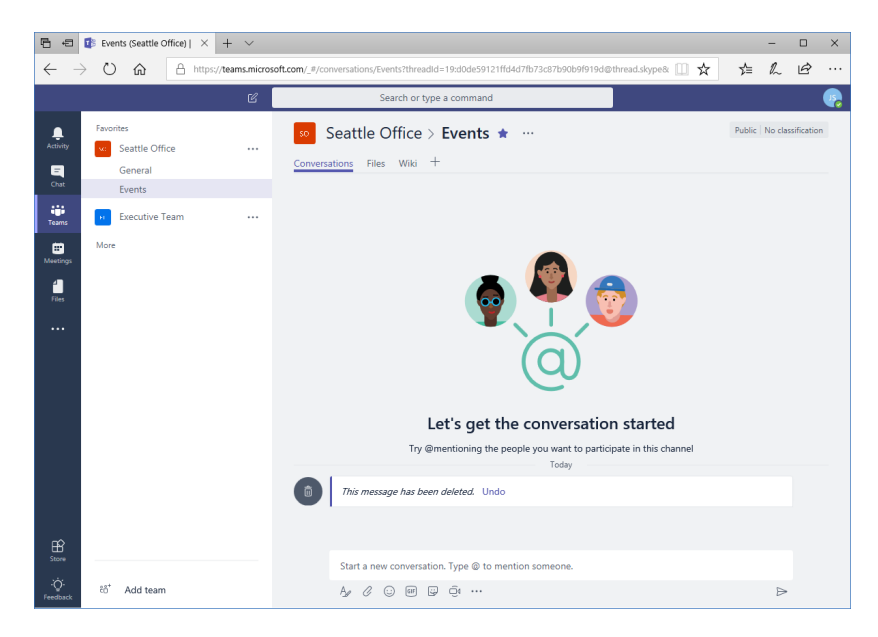

### Topic D: Getting Help with Microsoft Teams

#### In this topic, you will learn:

- How to access the Help Center
- How to find out about new features
- About slash commands and keyboard shortcuts

## Using the Help Center

- To access the Help Center, click the "Help" button in the lower left corner of the side pane.
- Select "Topics" to ask for assistance or "Training" to see educational assets

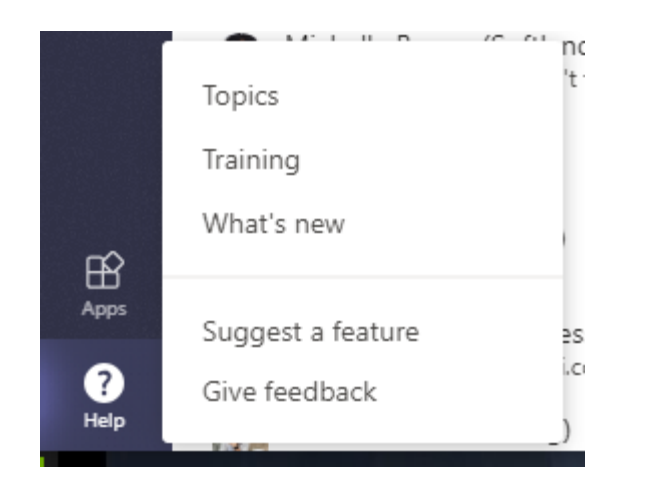

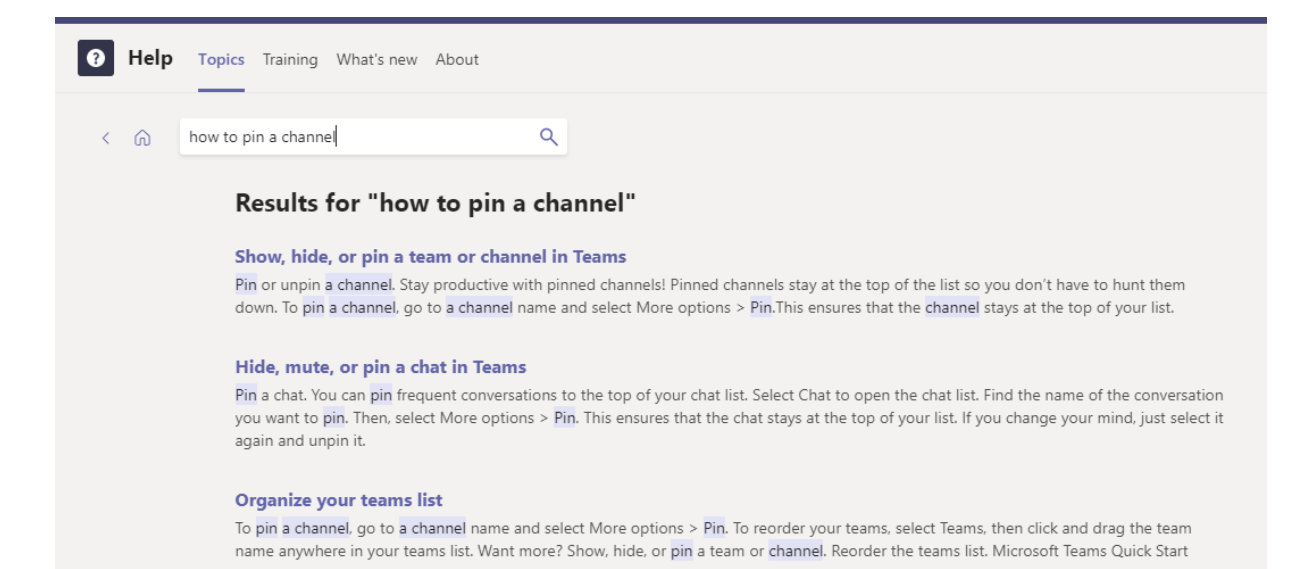

## **Viewing New Features**

# The "What's new" tab lets you quickly see new features and updates, sorted by date:

| Help | Topics Training What's new About                                                                                                    |
|------|----------------------------------------------------------------------------------------------------|
| < 6  | Search help Q                                                                                                    |
|      | What's new in Microsoft Teams                                                                                                    |
|      | March 6, 2020                                                                                                    |
|      | Tag, you're it!                                                                                                    |
|      | Create tags and assign people to them so you can @mention a group, role, department, etc. Team owners, try it out for yourselves. Go to a team, select <b>More options</b> •••• > Manage tags. Learn more at Using tags in Teams.                                                     |
|      | February 28, 2020                                                                                                    |
|      | Have no fear, editing is here!                                                                                                    |
|      | Have you ever posted an announcement to multiple channels, only to realize you'd forgotten a channel? Or found a typo in your company-<br>wide announcement? You're in luck, because now you can edit your cross-posts. Just like you'd edit a single channel post, go to <b>More</b> |

## **Viewing Keyboard Shortcuts**

# Click your profile icon and click "Keyboard shortcuts," or use the Alt + / command:

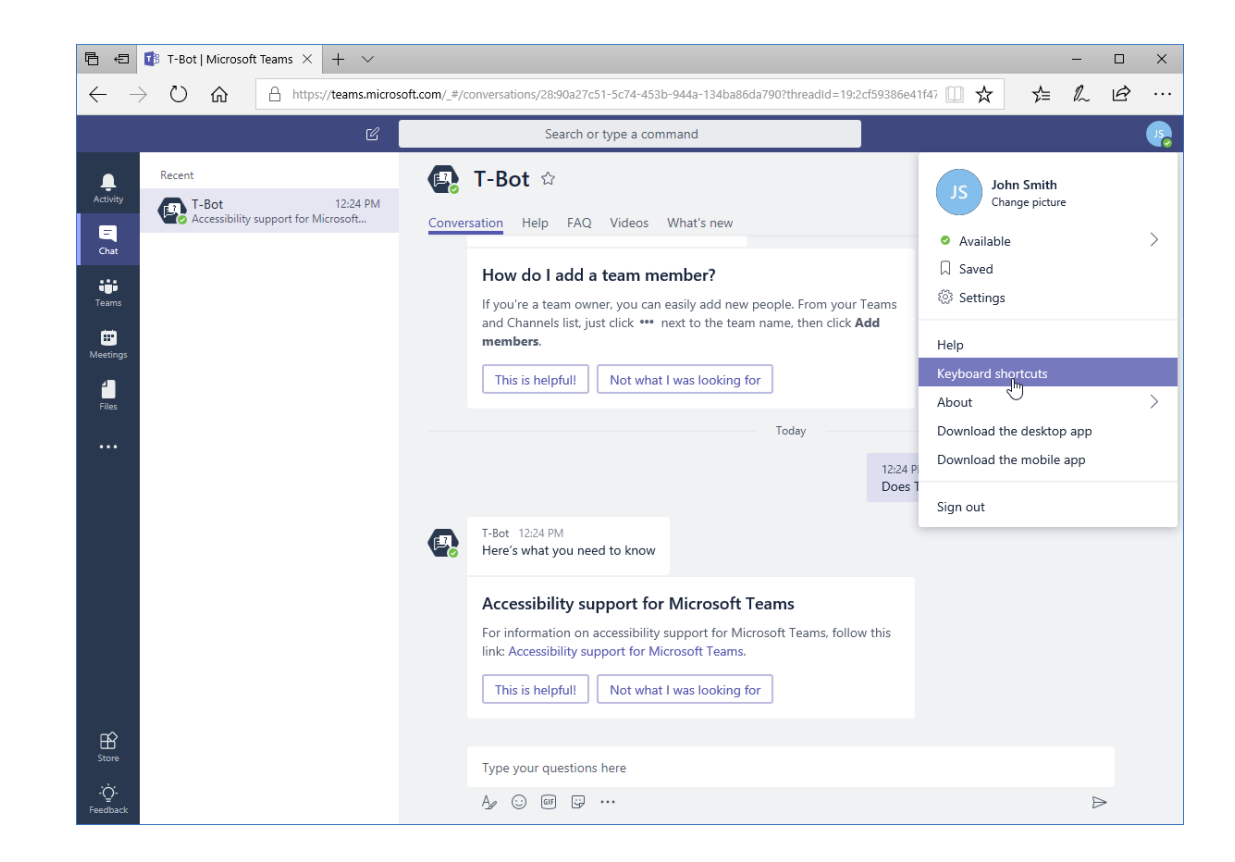

## Viewing Keyboard Shortcuts

#### A list of shortcuts will open:

| Recent                    | Keyboard shortcuts           |                     |                            | ×                 |                   |  |
|---------------------------|------------------------------|---------------------|----------------------------|-------------------|-------------------|--|
| T-Bot<br>Accessibility st | Global                       |                     |                            |                   |                   |  |
|                           | Show keyboard shortcuts      | Alt + /             | Search                     | Alt + E           |                   |  |
|                           | New chat                     | Alt + N             | Open settings              | Alt + G           |                   |  |
|                           | Open help                    | Alt + H             | Close/move focus           | Esc               |                   |  |
|                           | List Slash Commands          | Alt + K             |                            |                   |                   |  |
|                           | Navigation                   |                     |                            |                   |                   |  |
|                           | Open Activity                | Alt + 1             | Open Chat                  | Alt + 2           |                   |  |
|                           | Open Microsoft Teams         | Alt + 3             | Open Meetings              | Alt + 4           |                   |  |
|                           | Open Files                   | Alt + 5             | Previous list item         | Alt + Up          | vboard shortcuts? |  |
|                           | Next list item               | Alt + Down          | Previous tab               | Alt + Left        |                   |  |
|                           | Next tab                     | Alt + Right         | Reorder selected team (up) | Ctrl + Shift + Up |                   |  |
|                           | Reorder selected team (down) | Ctrl + Shift + Down | Jump to goto slash command | Alt + Shift + G   |                   |  |
|                           | Messaging                    |                     |                            |                   |                   |  |
|                           | Compose new message          | С                   | Toggle full editor         | Alt + X           |                   |  |
|                           |                              |                     |                            |                   |                   |  |

## **Using Slash Commands**

- Microsoft Teams also offers many text-based commands
- These commands let you perform shortcuts from the field at the top of the Teams window

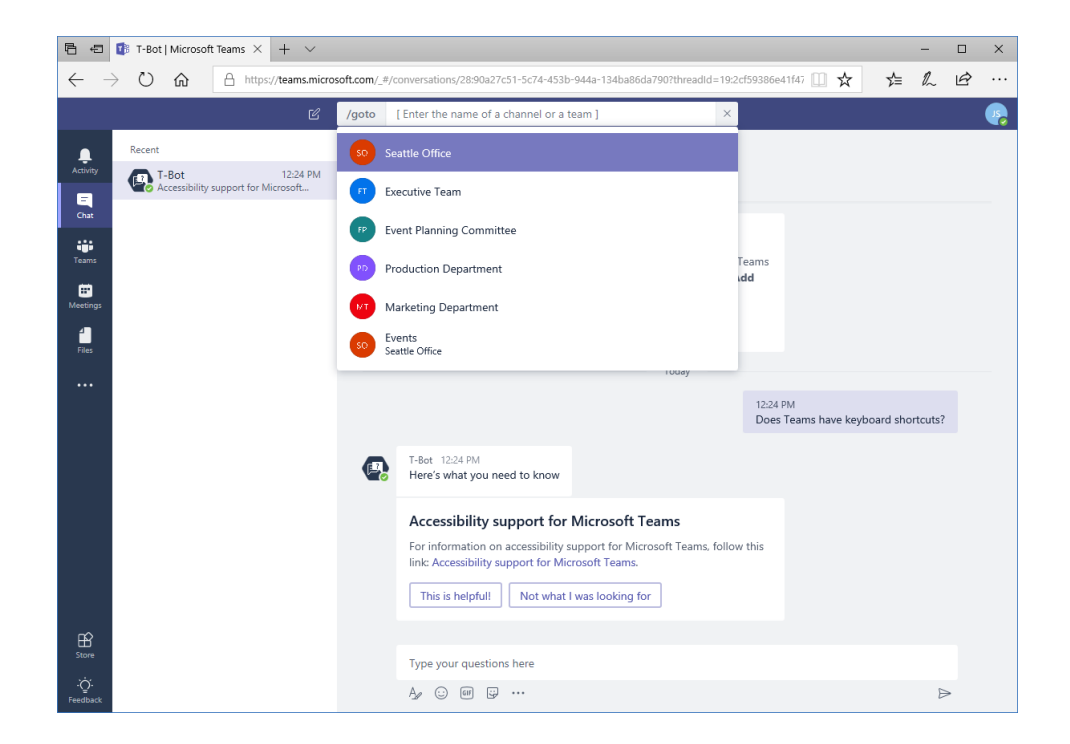

## **Using Slash Commands**

Here is a list of the slash commands currently available in Microsoft Teams:

| Slash Command | Action                                        |  |  |  |  |
|---------------|-----------------------------------------------|--|--|--|--|
| /activity     | View someone's activity                       |  |  |  |  |
| /available    | Changes your Teams status to "Available"      |  |  |  |  |
| /away         | Changes your Teams status to "Away"           |  |  |  |  |
| /busy         | Changes your Teams status to "Busy"           |  |  |  |  |
| /call         | Initiate a call                               |  |  |  |  |
| /dnd          | Changes your Teams status to "Do Not Disturb" |  |  |  |  |
| /files        | See your recent files                         |  |  |  |  |
| /goto         | Go to a certain team or channel               |  |  |  |  |
| /help         | Get help                                      |  |  |  |  |
| /join         | Join a team                                   |  |  |  |  |
| /keys         | View keyboard shortcuts                       |  |  |  |  |
| /mentions     | See all of your mentions                      |  |  |  |  |
| /org          | View an org chart                             |  |  |  |  |
| /saved        | View your saved list                          |  |  |  |  |
| /unread       | See all of your unread activity               |  |  |  |  |
| /whatsnew     | Check what's new in Teams                     |  |  |  |  |
| /who          | Ask Who a question                            |  |  |  |  |

## Summary

In this lesson, you learned how to use the Teams interface and its key elements (including teams, channels, and messages). You also learned how to get help in Teams.

## **Review Questions**

- 1. How do you open Microsoft Teams?
- 2. What command sequence displays a list of keyboard shortcuts?
- **3**. How do you access Help?
- 4. You just posted a message and you realize there is a typo in it! How do you edit it?
- 5. List one way to create a new channel.